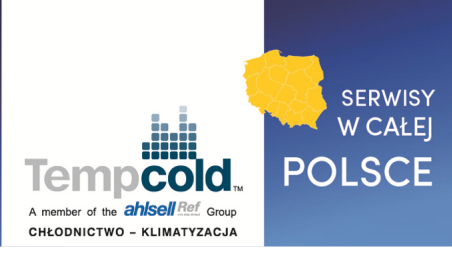

# Instrukcja montażu i obsługi

# Sterownik pompy ciepła INNOVA NORDIC II

|                                                      | s.                                                      |                                      | ٣ | G | 0 |
|------------------------------------------------------|---------------------------------------------------------|--------------------------------------|---|---|---|
| 8:30 2013/4/24<br>Mode<br>Off<br>T-water out<br>40°C | Wednesday<br>Auxiliary func.<br>No<br>T-outdoor<br>20°C | Error state<br>Yes<br>Key lock<br>No | ۲ |   | ۲ |
| 0                                                    | 66                                                      |                                      | 0 | Θ |   |

#### Dziękujemy za wybór urządzenia INNOVA.

Przed przystąpieniem do eksploatacji należy zapoznać się dokładnie z niniejszą instrukcją obsługi i zachować ją do wykorzystania w przyszłości.

W przypadku zgubienia instrukcji należy skontaktować się z lokalnym dystrybutorem urządzeń INNOVA w celu ponownego otrzymania jej

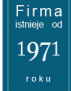

NIP: **118-00-18-900** REGON: **010547400** SGS CERTIFICATE ISO 9001:2008 Nr HU12/6585 KRS **0000086139** Sąd Rej. dla m. st. Warszawy XIII Wydz. Gosp. KRS Kapitał zakł. 4.970.000,00 PLN Bank Polska Kasa Opieki S.A.: 83 1240 2034 1111 0010 5277 3920 Danske Bank A/S S.A. Oddział w Polsce: 28 2360 0005 0000 0045 5029 5634

Dziękujemy za wybranie produktu firmy INNOVA. Przed instalacją należy uważnie zapoznać się z instrukcją, aby prawidłowo korzystać z urządzenia. W celu przeprowadzenia poprawnej instalacji i osiągnięcia oczekiwanego efektu działania zapoznaj się z następującymi informacjami:

- Niniejsza instrukcja jest uniwersalna, niektóre funkcje dostępne są jedynie w wybranych modelach.
   Wszystkie ilustracje i informacje zostały umieszczone jedynie w celach poglądowych.
- Nieustannie ulepszamy nasz produkt i wprowadzamy innowacje. Rezerwujemy sobie prawo do przeprowadzania okresowych kontroli produktu w celach produkcyjnych i sprzedażowych oraz zmiany treści bez wcześniejszego powiadamiania.
- Za obrażenia ciała, straty majątkowe i zniszczenia spowodowane niepoprawną obsługą (w tym: niepoprawna instalacja, naruszenie praw, zasad i standardów, zniszczenie instrukcji itp.) nie ponosimy odpowiedzialności.

# Spis treści

| Środki os | trożności (należy bezwzględnie ich przestrzegać)    |    |
|-----------|-----------------------------------------------------|----|
| 1. Wyg    | ląd zewnętrzny                                      | 5  |
| 1.1       | Przyciski i kontrolki LED                           | 5  |
| 1.2.      | Strona trybu gotowości i strona główna wyświetlacza | 6  |
| 2. Instr  | ukcje dotyczące obsługi                             | 7  |
| 2.1.      | Wł./Wył                                             | 7  |
| 2.2.      | Ustawiania funkcji                                  | 8  |
| 2.3.      | Ustawianie parametrów                               | 29 |
| 2.4.      | Podgląd                                             | 33 |
| 2.5.      | Ustawienia ogólne                                   | 38 |
| 2.6.      | Blokada przycisków                                  | 40 |
|           |                                                     |    |

# Środki ostrożności (należy bezwzględnie ich przestrzegać)

- Nie należy instalować sterownika w miejscach wilgotnych i narażonych na bezpośrednie promieniowanie słoneczne.
- W przypadku montowania urządzenia w miejscu potencjalnie narażonym na działanie zakłóceń elektromagnetycznych należy użyć skrętki dwużyłowej ekranowanej jako przewodu sygnałowego i innych przewodów komunikacyjnych.
- Należy upewnić się, że przewody komunikacyjne są połączone do odpowiednich gniazd. W przeciwnym wypadku komunikacja nie będzie prawidłowa.
- Urządzenie nie powinno być narażone na uderzenia i upadki. Nie należy również nadmiernie często odłączać go i podłączać.
- Nie obsługiwać urządzenia mokrymi dłońmi!

# 1. Wygląd zewnętrzny

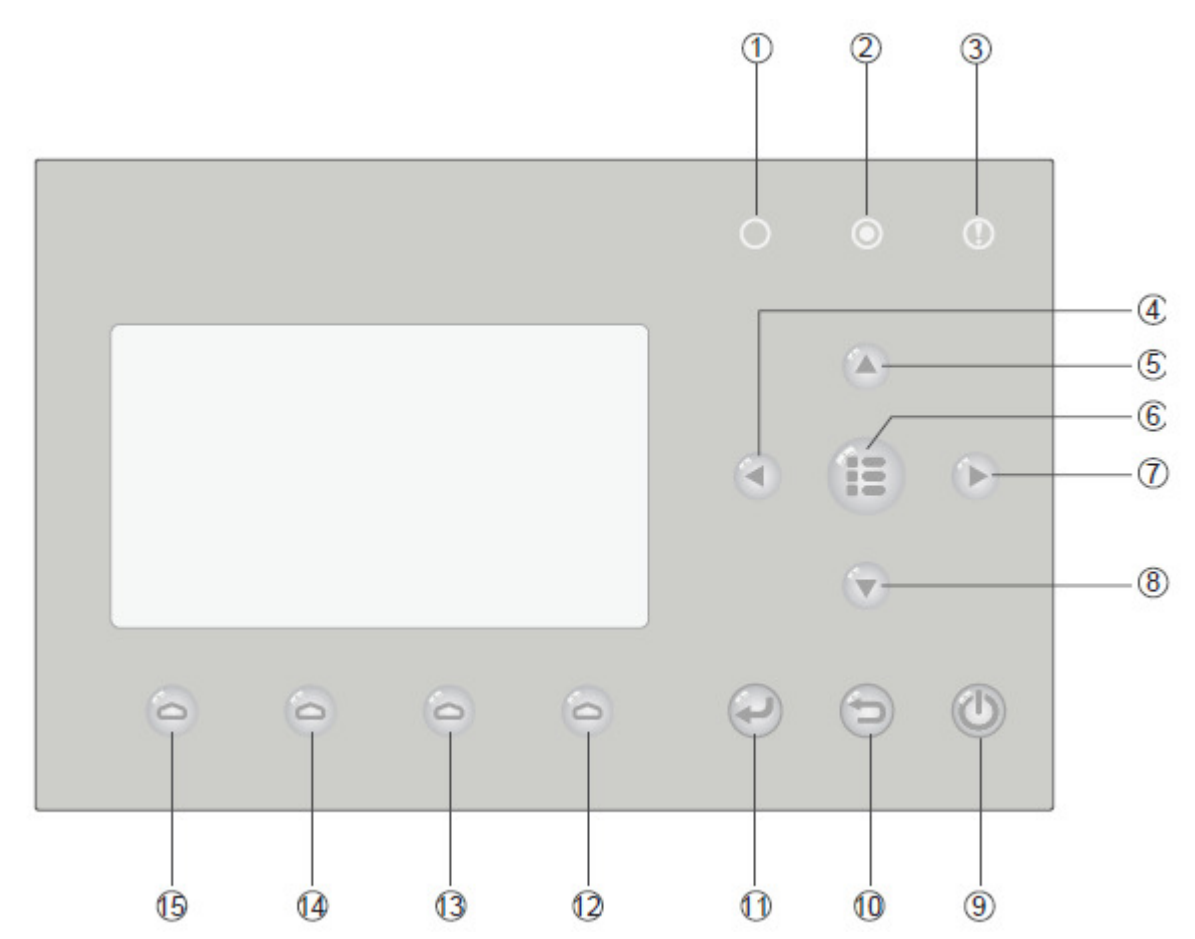

# UWAGA:

Przedstawiony rysunek ma charakter poglądowy

# 1.1 Przyciski i kontrolki LED

| Nr | Symbol |   | Nazwa                                              | Opis funkcji                                                                                                 |
|----|--------|---|----------------------------------------------------|----------------------------------------------------------------------------------------------------|
| 1  | ው 0    |   | Kontrolka LED sygnalizacji<br>pracy (zielona)      | Zapala się, gdy urządzenie jest włączane i gaśnie, gdy<br>urządzenie jest wyłączane.                         |
| 2  | θ      | ۲ | Kontrolka LED sygnalizacji<br>zasilania (żółty)    | Zapala się, gdy urządzenie jest podłączane do zasilania<br>i gaśnie, gdy urządzenie jest od niego odłączane. |
| 3  | Ċ      | D | Kontrolka LED sygnalizacji<br>zasilania (czerwona) | Zapala się po wystąpieniu usterki                                                                            |
| 4  |        |   | Strzałka w lewo                                    | Przesuwanie kursora w lewo                                                                                   |
| 5  | 2      |   | Strzałka w górę                                    | Modyfikowanie ustawień lub wartości wybranego parametru.                                                     |

| 6  |    | Menu                    | Przejście do głównego menu lub strony głównej.              |  |
|----|----|-------------------------|-------------------------------------------------------------|--|
| 7  |    | Strzałka w prawo        | Przesuwanie kursora w prawo.                                |  |
| 8  |    | Strzałka w dół          | Modyfikowanie ustawień lub wartości wybranego<br>parametru. |  |
| 9  |    | ON/OFF                  | Włączanie/wyłączanie urządzenia.                            |  |
| 10 | P  | Anulowanie/Powrót       | Anulowanie operacji/Przejście do wyższego poziomu menu.     |  |
| 11 | () | ОК                      | Zapisanie ustawień lub przejście do menu<br>podrzędnego.    |  |
| 12 | 9  | Przycisk funkcyjny nr 4 |                                                             |  |
| 13 | 6  | Przycisk funkcyjny nr 3 | Jest przeznaczony do wykonywania innych funkcji na          |  |
| 14 | 9  | Przycisk funkcyjny nr 2 | różnych strona                                              |  |
| 15 | 6  | Przycisk funkcyjny nr 1 |                                                             |  |

# UWAGA:

Powyższe symbole ikon mają charakter poglądowy. Wygląd ikon na urządzeniu może się różnić.

# 1.2. Strona trybu gotowości i strona główna wyświetlacza

Strona trybu gotowości

| 8:30 2013/4/24 Wednesday |                 |             |  |  |  |  |
|--------------------------|-----------------|-------------|--|--|--|--|
| M o de                   | Auxiliary func. | Error state |  |  |  |  |
| Off                      | No              | Yes         |  |  |  |  |
| T-water out              | T-outdoor       | Key lock    |  |  |  |  |
| 40℃                      | 20℃             | No          |  |  |  |  |

#### Strona główna

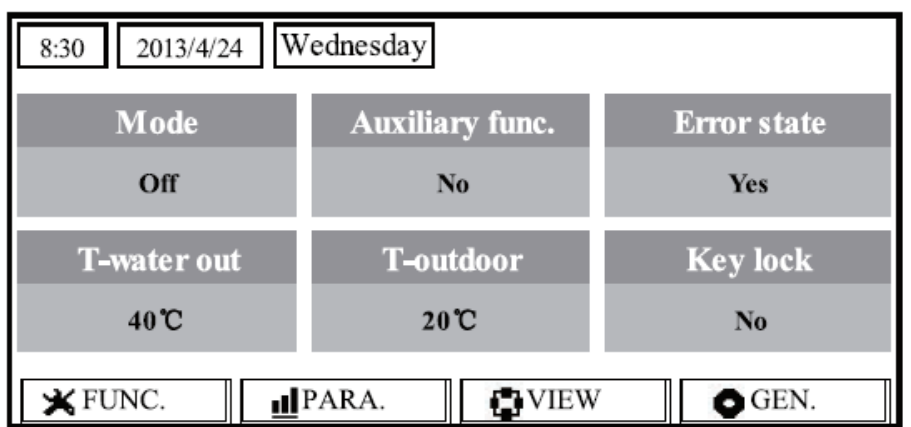

| Nr | Nazwa           | Opis funkcji                                            |
|----|-----------------|---------------------------------------------------------|
| 1* | Mode            | Służy do uzyskiwania dostępu do aktualnego trybu pracy. |
| 2  | Auxiliary Func. | Wskazuje funkcje dodatkowe                              |
| 3  | Error state     | Wskazuje, czy wystąpił błąd.                            |
| 4  | T-water out     | Wskazuje aktualną temperaturę wody wylotowej.           |
| 5  | T-outdoor       | Wskazuje aktualną temperaturę zewnętrzną.               |
| 6  | Key lock        | Wskazuje, czy blokada przycisków jest aktywna.          |
| 7  | FUNC.           | Wejście na stronę z ustawieniami funkcji.               |
| 8  | PARA.           | Wejście na stronę z ustawieniami parametrów.            |
| 9  | VIEW            | Wejście na stronę podglądu.                             |
| 10 | GEN.            | Wejście na stronę z ustawieniami ogólnymi.              |

#### Uwaga:

"1\*": umożliwia ustawienie trybów: "Sanitize", "Quiet", "Auto", "Floor debug", "Emergen.mode", "Holiday mode", "Forced Cooling", "Forced Heating", i "Debug".

# 2. Instrukcje dotyczące obsługi

# 2.1. Wł./Wył.

Służy do włączania i wyłączania urządzenia

| an muuu Wahaha                                                                                                    |   |   |   |
|----------------------------------------------------------------------------------------------------|---|---|---|
| Mode         Auxiliary func.         Error state           Off         No         Yes           T-water out         T-outdoor         Key lock           40°C         20°C         No | ٩ |   | ۲ |
|                                                                                                    | 0 | Θ | R |

#### Instrukcja obsługi:

- Wciśnięcie przycisku <sup>(U)</sup> na stronie głównej spowoduje włączenie lub wyłączenie urządzenia.
- Kiedy urządzenie jest włączone, zielona kontrolka LED O zlokalizowany na górze po prawej stronie włączy się. Kiedy urządzenie jest wyłączone, kontrolka LED O wyłączy się. (O służy do celów poglądowych.)

#### Uwagi:

- Jednostka jest domyślnie wyłączona podczas podłączania do zasilania po raz pierwszy.
- Przycisk ON/OFF działa tylko na stronie głównej i czuwania.
- Kiedy tryb "Holiday" lub "Emergen" jest włączony, przycisk ON/OFF U staje się nieaktywny.
- Kiedy tryb "Forced Heating" lub "Forced Cooling" jest włączony, można go dezaktywować wciskając "ON/OFF" (1), a następnie wciskając ponownie przycisk ON/OFF (1), aby włączyć jednostkę.
- Operacja włączania/wyłączania będzie zapamiętana po ustawieniu "Memory" na "On" na stronie ustawień "GEN.". Oznacza to, że w przypadku awarii zasilania urządzenie wznowi działanie po odzyskaniu zasilania. Kiedy "On/off Memory" jest ustawiona na "Off", w przypadku awarii zasilania urządzenie pozostanie wyłączone po odzyskaniu zasilania.
- Przycisk ON/OFF <sup>(U)</sup> na stronie głównej służy do włączania i wyłączania urządzenia. Przyciski funkcyjne o numerach od 1 do 4 odpowiadają odpowiednio stronom: "FUNC.", "PAPA", "VIEW" i "GEN.".
- Przycisk Menu 
   na stronie gotowości służy do powrotu na stronę główną a ON/OFF 
   usyłączania i wyłączania urządzenia. Pozostałe przyciski są nieaktywne.
- Sterownik powróci automatycznie do strony głównej, jeśli w ciągu 10 minut nie zostanie naciśnięty żaden przycisk.

# 2.2. Ustawiania funkcji

Pozwala użytkownikowi na ustawienie poszczególnych funkcji.

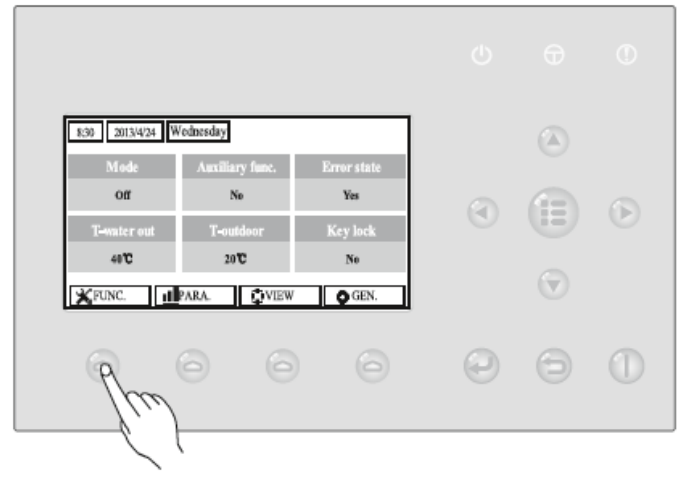

#### Instrukcja obsługi:

 Naciśnięcie przycisku funkcyjnego nr 1 <sup>(C)</sup> na stronie głównej pozwala na uzyskanie dostępu do strony 1 okna FUNCTION, jak pokazano poniżej:

| 8:30 2013/4/24 W  | FUNCTION       |                |  |  |
|-------------------|----------------|----------------|--|--|
| Mode              | Ctrl. state    | Fast hot water |  |  |
| Heat              | T-room         | Off            |  |  |
| T-water ctrl.     | Cool+hot water | Heat+hot water |  |  |
| Low temp.         | Cool           | Heat           |  |  |
| Last Vext         |                |                |  |  |
| Strona FUNCTION 1 |                |                |  |  |

Na stronie 1 FUNCTION, naciśnięcie przycisku lewo/prawo 
 powoduje wybranie żądanej funkcji, natomiast wciśnięcie przycisku góra/dół 
 modyfikację ustawienia funkcji. Przycisk funkcyjny nr 3 
 lub nr 4 
 służy do przechodzenia między stronami. Po zakończeniu wciśnij przycisk Menu
 , aby powrócić do strony głównej lub przycisk powrotu
 , aby przejść do menu wyższego poziomu.

- Przesuwając kursor do pożądanej opcji, w lewym dolnym rogu wyświetlacza LCD zostanie wyświetlony napis "Enter", przypominający o możliwości uzyskania dostępu do menu podrzędnego poprzez naciśniecie przycisku "OK" .
- Na stronie FUNCTION, gdy zmieniane są ustawienia funkcji i zostaną one zapisane, w przypadku awarii zasilania zostaną one automatycznie zachowane i przywrócone po przywróceniu zasilania.

| Nr | Pełna nazwa                                           | Wyświetlana<br>nazwa | Zakres                                                                                                    | Domyślnie       | Uwagi                                                                                                    |
|----|-------------------------------------------------------|----------------------|----------------------------------------------------------------------------------------------------|-----------------|----------------------------------------------------------------------------------------------------|
| 1  | Ustawienie<br>trybu pracy                             | Mode                 | Cool (chłodzenie)<br>Heat (ogrzewanie)<br>Hot water (gorąca woda)<br>Cool+Hot water (chłodzenie<br>+ gorąca woda)<br>Heat + Hot water<br>(ogrzewanie + gorąca woda) | Heat            | Gdy zbiornik wody jest niedostępny,<br>można wybrać tylko chłodzenie lub<br>ogrzewanie.                                                                                                    |
| 2  | Status<br>sterowania                                  | Ctrl. state          | T-water out /T-room                                                                                                    | T-water out     | Opcja "T-Room" jest dostępna tylko, jeśli<br>parametr "Remote Sensor" (zdalny<br>czujnik) ma ustawioną wartość "WITH"<br>(Z).                                                                                  |
| 3  | Szyba gorąca<br>woda                                  | Fast hot<br>water    | On/Off                                                                                                    | Off             | Jeżeli zasobnik jest niedostępny, ta<br>funkcja jest nieaktywna, a na<br>wyświetlaczu LCD pojawi się napis<br>"Reserved"                                                                                       |
| 4  | Sterowanie<br>temperaturą<br>wody na<br>wyjściu       | T-water ctrl.        | High temp./Normal temp.                                                                                                    | Normal<br>temp. | 1. Jeśli "Floor config" ma wartość "With",<br>funkcja domyślnie ustawiona jest na<br>"Normal temp." i nie może być<br>zmieniona 2. Jeśli "Floor config" ma<br>wartość "Without", ustawienia można<br>zmieniać. |
| 5  | Cool+hot<br>water<br>(chłodzenie +<br>gorąca woda)    | Cool+hot<br>water    | Cool/Hot water                                                                                                    | Cool            | Jeżeli zasobnik jest niedostępny, ta<br>funkcja jest nieaktywna, a na<br>wyświetlaczu LCD pojawi się napis<br>"Reserved"                                                                                       |
| 6  | Heat+hot<br>water<br>(ogrzewanie<br>+ gorąca<br>woda) | Heat+hot<br>water    | Heat/Hot water                                                                                                    | Heat            | Jeżeli zasobnik jest niedostępny, ta<br>funkcja jest nieaktywna, a na<br>wyświetlaczu LCD pojawi się napis<br>"Reserved.                                                                                       |

| 7  | Tryb cichy                               | Quiet mode         | On/Off                    | Off     | /                                                                                                    |
|----|------------------------------------------|--------------------|---------------------------|---------|----------------------------------------------------------------------------------------------------|
| 8  | Zegar pracy<br>cichej                    | Quiet timer        | On/Off                    | Off     | /                                                                                                    |
| 9  | Tryb pracy<br>zależnej od<br>temperatury | Weatherdep<br>end  | On/Off                    | Off     | /                                                                                                    |
| 10 | Tryb<br>wakacyjny                        | Holiday<br>release | On/Off                    | Off     | /                                                                                                    |
| 11 | Dezynfekcja                              | Disinfection       | On/Off                    | Off     | Jeżeli zasobnik jest niedostępny, ta<br>funkcja jest nieaktywna, a na<br>wyświetlaczu LCD pojawi się napis<br>"Reserved".                                                                                                    |
| 12 | Zegar<br>tygodniowy                      | Weekly timer       | On/Off                    | Off     | /                                                                                                    |
| 13 | Zegar<br>godzinowy                       | Clock timer        | On/Off                    | Off     | /                                                                                                    |
| 14 | Zegar<br>temperaturo<br>wy               | Temp. timer        | On/Off                    | Off     | /                                                                                                    |
| 15 | Zestaw<br>słoneczny                      | Solar kit          | On/Off/Timer              | Off     | Jeżeli zasobnik jest niedostępny, ta<br>funkcja jest nieaktywna. Jeżeli wybrano<br>opcję "On", zestaw słoneczny będzie<br>działać niezależnie od tego, czy zegar jest<br>aktywny, czy nie; jeżeli wybrano opcję<br>"Off", funkcja ogrzewania słonecznego<br>będzie nieaktywna; Jeżeli wybrano opcję<br>"Timer" (zegar), zestaw słoneczny może<br>działać, jeżeli zegar jest aktywowany.                     |
| 16 | Tryb<br>przygotowan<br>ia podłogi        | Floor debug        | On/Off                    | Off     | /                                                                                                    |
| 17 | Tryb<br>awaryjny                         | Emergen.<br>mode   | On/Off                    | Off     | /                                                                                                    |
| 18 | Tryb<br>wakacyjny                        | Holiday<br>mode    | On/Off                    | Off     | /                                                                                                    |
| 19 | Termostat                                | Thermostat         | Air/Without/Air+hot water | Without | To ustawienie nie może być zmienione z<br>"Air" na "Air+hot water" bezpośrednio,<br>tylko przez "Without". W tym czasie<br>sterownik wyśle polecenie "Without" na<br>następne 40 sekund (dłużej niż błąd<br>komunikacyjny) i polecenie "On" może<br>zostać wykonane po upływie tego czasu.<br>Po ustawieniu na "Air+hot water", "hot<br>water" może zostać włączona, mimo że<br>termostat jest wyłączony.   |
| 20 | Podgrzewacz<br>pomocniczy                | Assis. Heater      | 1/2/Off                   | Off     | /                                                                                                    |
| 21 | Inny<br>podgrzewacz                      | Other heater       | With/Without              | Without | /                                                                                                    |
| 22 | Grzałka tacy<br>ociekowej                | Chassis<br>heater  | On/Off                    | On      | /                                                                                                    |
| 23 | Praca<br>podgrzewacz<br>a zbiornika      | Tank heater        | On/Off                    | Off     | Jeśli zasobnik jest dostępny, to<br>ustawienie można zmienić; jeśli zbiornik<br>wody nie jest dostępny, ustawienie ma<br>wartość "Reserved". Jeśli funkcja<br>ustawiona jest na "Off" i zestaw<br>słoneczny jest dostępny, temperaturę<br>wody w zasobniku można regulować;<br>jeśli zestaw słoneczny nie jest dostępny,<br>górna granica temperatury wody w<br>zasobniku powinna być ustawiona na<br>50°C. |

| 24 | Zestaw<br>solarny –<br>płyn<br>zapobiegając<br>y zamarzaniu | Solar antifre    | On/Off               | Off     |                                                                                                    |
|----|-------------------------------------------------------------|------------------|----------------------|---------|----------------------------------------------------------------------------------------------------|
| 25 | Zbiornik<br>wody                                            | Water tank       | With/Without         | Without | /                                                                                                    |
| 26 | Czujnik<br>zbiornika                                        | Tank sensor      | 01-lut               | 2       | Jeżeli zasobnik jest niedostępny, ta<br>funkcja jest nieaktywna, a na<br>wyświetlaczu LCD pojawi się napis<br>"Reserved".                                                                                                    |
| 27 | Kolektor<br>słoneczny                                       | Solar heater     | With/Without         | Without | /                                                                                                    |
| 28 | Konfiguracja<br>podłogówki                                  | Floor config     | With/Without         | With    | Jeśli w trybie ogrzewania funkcja<br>ustawiona jest na "With", domyślnie<br>ustawiona wartość to temperatura<br>normalna i nie może zostać zmieniona;<br>Jeśli funkcja ustawiona jest na<br>"Without", wartość może być zmieniona<br>dowolnie. Jeśli w trybie chłodzenia<br>funkcja ustawiona jest na "With",<br>temperatura wody wylotowej mieści się<br>w zakresie 18-25°C a wartość domyślna<br>to 18°C. Jeśli funkcja ustawiona jest na<br>"Without", zakres temperatury wody<br>wylotowej mieści się w przedziale 7-25°C<br>a domyślna wartość to 7°C. To<br>ustawienie jest niedostępne, kiedy<br>urządzenie jest wyłączone. |
| 29 | Czujnik<br>zdalny                                           | Remote<br>sensor | With/Without         | Without | Jeśli ustawiono wartość "Without",<br>parametr "Control state" zostanie<br>automatycznie zmieniony na "T-water<br>out".                                                                                                    |
| 30 | Usuwanie<br>powietrza                                       | Air removal      | On/Off               | Off     | /                                                                                                    |
| 31 | Adres                                                       | Address          | [1~125]<br>[127~253] | 1       | /                                                                                                    |
| 32 | Zdalny<br>sterownik<br>on/off                               | Gate-Ctrl.       | On/Off               | Off     | /                                                                                                    |

# 2.2.1. Tryb

Pozwala użytkownikowi na wybranie trybu pracy urządzenia. Jeżeli zasobnik nie jest dostępny, dostępne są tylko tryby chłodzenia i ogrzewania. Jeżeli zasobnik jest przygotowany, a parametr **"Water Tank**" ma ustawioną wartość **"With**" sterownikiem przewodowym (więcej szczegółów w rozdziale 2.2.26), to dostępne są tryby **chłodzenia, ogrzewania, gorąca woda, ogrzewanie + gorąca woda** i **chłodzenie + gorąca woda**. W tym przypadku priorytet można nadać trybowi ogrzewanie + gorąca woda lub chłodzenie + gorąca woda. (Więcej szczegółów w rozdziałach 2.2.5 i 2.2.6). Jest to ustawienie domyślne urządzenia.

#### Instrukcja obsługi:

Przy statusie urządzenia "wył." przejdź do strony FUNCTION, a następnie używając przycisków lewo/prawo
 do pozycji "Mode". Następnie użyj przycisków góra/dół
 , aby zmienić ustawienia.

- Tryb **ogrzewania** jest ustawiony domyślnie przy pierwszym podłączeniu u urządzenia do zasilania.
- Tryb pracy można zmieniać tylko kiedy urządzenie nie pracuje. Jeśli zmiany dokonuje się kiedy urządzenie pracuje, pokaże się okienko z ostrzeżeniem "Please turn off the system first" (najpierw wyłącz system).
- Jeżeli zasobnik wody jest niedostępny, dostępny jest tylko tryb **ogrzewania** lub **chłodzenia**.
- Jeżeli zasobnik jest włączony tryby: chłodzenia, ogrzewania, gorąca woda, chłodzenie + gorąca woda, ogrzewanie + gorąca woda są dostępne.
- Pompa ciepła pozwala na włączenie trybu chłodzenia; w modelu z funkcją tylko grzania, chłodzenie + gorąca woda i chłodzenie nie są dostępne.
- Te ustawienia zostaną zapamiętane w przypadku awarii zasilania.

#### 2.2.2. Status sterowania (Ctrl. state)

Pozwala użytkownikowi na ustawienie parametrów temperatury wody wylotowej lub temperatury w pomieszczeniu.

#### Instrukcja obsługi:

Przejdź do strony FUNCTION i znajdź pozycję Ctrl. State, a następnie skonfiguruj ją używając przycisku góra/dół ( ).

#### Uwagi:

- Jeżeli parametr "Remote sensor" jest ustawiony na wartość "With", dostępne są wartości "T-out water" i "T-room", natomiast jeśli w parametrze "Remote Sensor" ustawiona jest wartość "Without", można wybrać tylko wartość "T-out water".
- To ustawienie zostanie zapamiętane w przypadku awarii zasilania.

# 2.2.3. Szybka gorąca woda

Jeżeli szybko potrzebna jest gorąca woda, pompa ciepła i grzałka zasobnika będą działać razem w celu jak najszybszego przygotowania gorącej wody w celu jak najszybszego przygotowania gorącej wody.

#### Instrukcja obsługi:

Przejdź do strony FUNCTION i znajdź pozycję "Fast hot water", a następnie skonfiguruj ją używając przycisku góra/dół ( ), "On" lub "Off".

#### Uwagi:

- Ta funkcja działa tylko jeśli parametr "Water tank" ma wartość "With".
- To ustawienie zostanie zapamiętane w przypadku awarii zasilnia.

# 2.2.4. T-water Ctrl (regulacja temperatury wody do ogrzewania)

Jeśli parametr **"Floor config"** ma wartość **"With"** (zob. 2.2.28), domyślna temperatura wody wylotowej jest ustawiona na **"Normal temp"** i nie może być zmieniona. Jeśli **"Floor config"** ma wartość **"Without"** (zob. 2.2.28), temperatura wody wylotowej może być zmieniona na **"High temp"** lub **"Normal temp"**.

To urządzenie może być połączone z wymiennikiem podpodłogowym, FCU i chłodnicą. Kiedy FCU jest używany do chłodzenia, "Floor config" powinien być ręcznie ustawiony na "Without", aby otrzymać niższą temperaturę wylotową wody. Kiedy chłodnica jest używana do ogrzewania, "Floor config" także powinien być ręcznie ustawiony na "Without", aby otrzymać wyższą temperaturę wylotową wody.

#### Instrukcja obsługi:

Po ustawieniu "Floor config" na wartość "Without" (zob. 2.2.28), przejdź do strony FUNCTION i znajdź pozycję "T-water ctrl." a następnie skonfiguruj tę funkcję używając przycisków góra/dół (), "High temp." i "Low temp.".

#### Uwagi:

Po zmianie ustawienia dla poniższych parametrów ustawiane są z powrotem wartości domyślne

| Pełna nazwa                                        | Wyświetlana nazwa | Domyślnie             |
|----------------------------------------------------|-------------------|-----------------------|
| Tomporatura wody undetowoj do chłodzonia           |                   | 7°C/45°F[niska]       |
| Temperatura wody wylotowej do chłodzenia           | W01-C001          | 18°C/64.8°F[normlana] |
| Temperatura wodu undatawai da agrzawania           |                   | 45°C/113°F[wysoka]    |
| Temperatura wody wylotowej do ogrzewania           | WOT-Heat          | 35°C/95°F[normalna]   |
| Górna wartość graniczna temperatury wody wylotowej | Lippor W/T Hoat   | 48°C/118°F[wysoka]    |
| w trybie zależnym od pogody do ogrzewania          |                   | 35°C/95°F[normalna]   |
| Dolna wartość graniczna temperatury wody wylotowej | Lower W/T Lloot   | 40°C/104°F[wysoka]    |
| w trybie zależnym od pogody do ogrzewania          | Lower WI-Heat     | 29°C/84°F[normalna]   |

• To ustawienie zostanie zapamiętane w przypadku awarii zasilania.

# 2.2.5. Chłodzenie + Gorąca woda

Ten tryb pozwala użytkownikowi ustawić priorytet dla funkcji chłodzenia lub gorącej wody.

#### Instrukcja obsługi:

Przejdź do strony FUNCTION i znajdź pozycję "Cool+hot water", a następnie skonfiguruj ją używając przycisków góra/dół ( , opcja "Cool" lub "Hot water".

#### Uwagi:

- Tryb "Hot water" będzie aktywna, jeżeli dostępna będzie opcja "Water tank" (zasobnik); w przeciwnym razie pojawi się komunikat "Reserved".
- To ustawienie zostanie zapamiętane w przypadku awarii zasilania.

# 2.2.6. Ogrzewanie + Gorąca woda

Ten tryb pozwala użytkownikowi ustawić priorytet dla funkcji **ogrzewania** lub **gorącej wody**.

#### Instrukcja obsługi:

Przejdź do strony FUNCTION i znajdź pozycję "Heat+hot water", a następnie skonfiguruj ją, używając przycisku góra/dół ( , "Heat" lub "Hot water".

- Tryb "Hot water" będzie aktywna, jeżeli dostępna będzie opcja "Water tank" (zasobnik); w przeciwnym razie pojawi się komunikat "Reserved".
- To ustawienie zostanie zapamiętane w przypadku awarii zasilania.

# 2.2.7. Cicha praca

Ta funkcja umożliwia pracę urządzenia w trybie cichym.

#### Uwaga:

 Jeżeli ta funkcja jest aktywna, częstotliwość pracy sprężarki i wentylatora zostanie zmniejszona, co wiąże się ze spadkiem wydajności urządzenia.

#### Instrukcja obsługi:

Przejdź do strony FUNCTION i znajdź pozycję "Quiet", a następnie skonfiguruj ją używając przycisków góra/dół v pocja "On" lub "Off".

#### Uwagi:

- Można ustawić wartość "On" i "Off" niezależnie od tego, czy urządzenie pracuje, czy nie.
- Po aktywacji funkcję można dezaktywować ręcznie lub używając funkcji "Quiet Timer" (zegar pracy cichej).
- To ustawienie zostanie zapamiętane w przypadku awarii zasilania
- Funkcja zostanie zdezaktywowana, gdy urządzenie zostanie wyłączone.

# 2.2.8. Zegar pracy cichej

Jeżeli okresowo (w określonym momencie – np. noc) praca urządzenia jest zbyt głośna, ta funkcja pozwoli na jej obniżenie

#### Instrukcja obsługi:

- Przejdź do strony **FUNCTION** i znajdź pozycję **Quiet timer**, a następnie stronę ustawień **QUIET TIMER**.
- Na stronie ustawień QUIET TIMER wybierz "Start time" lub "End time" używając przycisków lewo/prawo ( ), a następnie skonfiguruj pożądany czas używając przycisków góra/dół ( ).
- Po zakończeniu ustawień wciśnij przycisk "Save", pojawi się okienko z pytaniem, czy użytkownik jest pewny, że chce zapisać ustawienia. Jeśli jesteś pewny, wciśnij przycisk "OK" . Jeśli nie wciśnij "Cancel" , aby nie zapisywać tego ustawienia.
- Po zapisaniu ustawień, sterownik powróci do strony FUNCTION i kursor zostanie ustawiony przy opcji
   "Quiet timer". Wtedy używając przycisków góra/dół 🔊 🐨 możesz ustawić "On" lub "Off".

| 8:30 2013/4/24 Wednesday |          | QUIET TIMER |
|--------------------------|----------|-------------|
| Start time               | End time |             |
| 08:30                    | 17:30    |             |
|                          |          |             |
|                          |          |             |
| <b>▲</b> Minute          | Save     |             |

- Po aktywacji funkcję można dezaktywować ręcznie.
- To ustawienie zostanie zapamiętane w przypadku awarii zasilania.
- Zapisana wartość "**Start time**" i "**End time**" zostaną zapamiętane w przypadku awarii zasilania.
- Funkcję można ustawić niezależnie od tego, czy urządzenie pracuje, czy nie.

# 2.2.9. Tryb pracy zależnej od pogody

W przypadku terenów, na których występują duże zmiany temperatury dobowej, aby uniknąć konieczności zbyt częstych zmian wartości temperatury wody wylotowej i temperatury w pomieszczeniu, ta funkcja umożliwi automatyczną regulację zależnie od temperatury otoczenia.

#### Instrukcja obsługi:

Należy przejść do strony FUNCTION i znaleźć pozycję "Weatherdepend", a następnie skonfigurować ją, używając przycisków góra/dół (On" lub "Off". Patrz punkt 2.3.2, aby zobaczyć więcej szczegółów.

#### Uwagi:

- Po aktywacji funkcję można dezaktywować ręcznie.
- To ustawienie zostanie zapamiętane w przypadku awarii zasilania.
- Na stronie "**Parameter View**" pokazane są parametry trybu pracy zależnej od pogody.
- Po aktywacji można ustawić temperaturę w pomieszczeniu, ale to ustawienie nie wpłynie na pracę urządzenia. Po dezaktywacji funkcji urządzenie będzie pracować z uwzględnieniem nastawy.
- Dla parametru można wybrać wartość "On" lub "Off" niezależnie od tego, czy urządzenie pracuje, czy nie.
- Ten tryb działa tylko dla funkcji chłodzenia/ogrzewania.

# 2.2.10. Holiday Release

W czasie wysokich temperatur ta funkcja spowoduje wstrzymanie pracy urządzenia w określonych przedziałach czasu, np. podczas nieobecności użytkownika.

#### Instrukcja obsługi:

Przejdź do strony FUNCTION i znajdź pozycję "Holiday release", następnie skonfiguruj ją używając przycisków góra/dół ( ), "On" lub "Off".

- Jeżeli funkcja jest aktywna, na stronie WEEKLY TIMER można ustawić dzień tygodnia dla funkcji "Holiday release". Wtedy funkcja "Weekly timer" w tym dniu będzie nieaktywna, chyba że użytkownik ręcznie włączy opcję "Effective".
- To ustawienie zostanie zapamiętane w przypadku awarii zasilania.

# 2.2.11. Dezynfekcja

W tym trybie urządzenie podniesie temperaturę wody w zasobniku do 70°C, przy której dochodzi do obumarcia bakterii legionelli. Kiedy ta funkcja jest aktywna, można ustawić dane dotyczące odkażania i czas rozpoczęcia.

#### Instrukcja obsługi:

- Na stronie FUNCTION znajdź pozycję "Disinfection", a następnie przejdź do strony ustawień DISINFECTION wciskając przycisk "OK" .
- Na stronie ustawień DISINFECTION wybierz "Set clock", "Set week" lub "Set temp" używając przycisków lewo/prawo (), a następnie zmodyfikuj odpowiednie ustawienia używając przycisków góra/dół ().
- Po zakończeniu ustawień wciśnij "Save", pojawi się okienko z pytaniem, czy chcesz zapisać bieżące ustawienia. Jeśli tak, wciśnij przycisk "OK" O. Jeśli nie wciśnij "Cancel" , aby nie zapisywać ustawień.
- Jeśli ustawienia są zapisane, sterownik powróci do strony FUNCTION a kursor zostanie ustawiony na funkcji "Disinfection". Następnie używając przycisków góra/dół Imperiation w można ustawić wartość "On" lub "Off".

| Nazwa                   | Nazwa           | Domyślnie | Zakres    |
|-------------------------|-----------------|-----------|-----------|
| Temperatura dezynfekcji | Ustawiona temp. | 70°C      | 45°C~70°C |

| 8:30 2013/4/24 Wednesday |              | DISINFECTION |
|--------------------------|--------------|--------------|
| Set clock                | Set week     | Set temp.    |
| 08:30                    | 08:30 Monday |              |
|                          |              |              |
|                          |              |              |
| ▲ Minute                 | Save         |              |

- Tę funkcję można aktywować tylko wtedy, gdy parametr "Water tank" ma wartość "With".
- Wartość "**On**" i "**Off**" może być ustawiona niezależnie od tego, czy urządzenie pracuje, czy nie.
- Jeśli parametr "Disinfection" ma wartość "On" a użytkownik chce ustawić tryb awaryjny, wakacyjny lub przygotowania podłogi, pojawi się okno z ostrzeżeniem "Please disable the Disinfection Mode!".
- Wartości "On" i "Off" mogą być ustawione niezależnie od tego, czy urządzenie pracuje, czy nie, przy czym przy starcie tryb gorąca woda będzie miał pierwszeństwo
- Jeżeli odkażanie jest aktywne, w oknie głównym sterownika będzie wyświetlony komunikat "Disinfection", dopóki praca nie zostanie ukończona. Jeżeli praca nie zostanie zakończona powodzeniem, na ekranie pojawi się napis "Disinfect fail" (niepowodzenie dezynfekcji). W takim

wypadku naciśnięcie dowolnego przycisku spowoduje usunięcie komunikatu **"Disinfect fail"**; w przeciwnym razie komunikat będzie widoczny cały czas.

 Funkcja odkażania może zostać przerwana w przypadku "Communication error with the indoor unit" (błąd komunikacji z jednostką wewnętrzną) lub "Water tank heater error" (błąd podgrzewacza zasobnika wody).

# 2.2.12. Zegar tygodniowy

Ta funkcja pozwala na ustawienie pracy urządzenia w kilku trybach w określonym czasie w obrębie tygodnia, dostosowując ją do potrzeb Użytkownika.

#### Instrukcja obsługi:

- Naciśnięcie przycisku funkcyjnego na stronie głównej pozwala na uzyskanie dostępu do strony FUNCTION. Następnie przechodząc między stronami znajdź parametr "Weekly timer", a później naciśnij przycisk "OK" , aby przejść do strony ustawień WEEKLY TIMER.
- Na stronie ustawień WEEKLY TIMER użycie przycisków lewo/prawo Dozwala wybrać pożądany dzień tygodnia, a następnie użycie przycisków góra/dół Dozwala wybrać ten dzień (wartości "v", "×" lub "Holiday") co przedstawiono na rysunku poniżej. Po zakończeniu naciśnij przycisk "OK" Dozwala wybrać pożądany przejść do okna ustawień tego dnia.

| 8:30 2013/4/24 Wednesday |         | WEEKLY TIMER |  |  |
|--------------------------|---------|--------------|--|--|
| Monday                   | Tuesday | Wednesday    |  |  |
| x                        | ~       | ~            |  |  |
| Thursday                 | Friday  | Saturday     |  |  |
| Holiday                  | ~       | ~            |  |  |
| ▲ Save ▲ Last ↓ Next     |         |              |  |  |

Strona ustawień dnia tygodnia służy również do zmian trybu pracy (Mode), nastawy temperatury (WT-HEAT) i temperatury w zbiorniku wody (T-Water Tank). Tryby pracy to ogrzewanie, chłodzenie, gorąca woda, ogrzewanie + gorąca woda, chłodzenie + gorąca woda (ostatnie trzy tryby są dostępne tylko, jeśli parametr "Water tank" ma wartość "With". W sumie można ustawić 5 okresów na każdy dzień, a dla każdego z nich można ustawić wartość "V" lub "×". Dodatkowo ustawić można "Start time" i "End time" dla każdego okresu, co przedstawiono poniżej:

| 8:30 2013/4/24 Wednesday MONDAY |            |               |  |  |
|---------------------------------|------------|---------------|--|--|
| Mode                            | WT-heat    | T-water tank  |  |  |
| Heat                            | 40°C       |               |  |  |
| Period 1                        | Start time | End time      |  |  |
| x                               | 08:30      | 17:30         |  |  |
|                                 | 1 Last     | <b>↓</b> Next |  |  |
| 8:30 2013/4/24 W                | ednesday   | MONDAY        |  |  |
| Period 2                        | Start time | End time      |  |  |
| х                               | 08:30      | 17:30         |  |  |
| Period 3                        | Start time | End time      |  |  |
| х                               | 08:30      | 17:30         |  |  |
|                                 | 1 Last     | <b>↓</b> Next |  |  |
| 8:30 2013/4/24 W                | ednesday   | MONDAY        |  |  |
| Period 4                        | Start time | End time      |  |  |
| x                               | 08:30      | 17:30         |  |  |
| Period 5                        | Start time | End time      |  |  |
| X                               | 08:30      | 17:30         |  |  |
|                                 | 1 Last     | Next          |  |  |

- Po zakończeniu powyższych ustawień naciśnij przycisk powrotu, a następnie przycisk "Save", Wyświetli się pytanie, czy chcesz zapisać bieżące ustawienia. Jeśli tak naciśnij przycisk "OK" O. Jeśli nie, naciśnij przycisk powrotu , aby nie zapisywać ustawień.
- Na końcu naciśnij przycisk góra , zostanie aktywowana funkcja "Weekly timer".

- W sumie dla danego dnia można ustawić pięć okresów. W każdym okresie parametr "Start time" musi mieć wartość wcześniejszą niż "End time". Podobnie okres poprzedzający musi mieć wartość wcześniejszą od okresu następującego.
- Jeżeli parametr "Weekly timer", został ustawiony przez zmianę parametru "Floor config", "Water tank", "Ctrl state", lub "T-water ctrl" to nastawa temperatury dla parametru "Weekly timer" zostanie automatycznie zmieniona na nastawę z ostatniego ustawienia. Na przykład, jeżeli na poniedziałek ustawiono ogrzewanie za pomocą parametru "Weekly timer", "Floor config" ma wartość "With" a "WOT-Heat" ma wartość 35°C w Weekly timer, przez przywrócenie "Floor config" na "Without", parametr "WOT-Heat" otrzyma wartość z ostatniego ustawienia. W takim przypadku, jeśli "Floor config" ma wartość "Without" dla ostatniego ustawienia, wtedy "WOT-Heat" będzie zmieniona automatycznie na wartość domyślną (45°C). Kiedy parametr Weekly timer jest aktywowany, "WOT-Heat" może być zmieniony tylko w Weekly timer, ale nie w sekcji 2.3 Ustawienia Parametrów.

Na stronie ustawień "WEEKLY TIMER" dostępne są 3 typy ustawienia na każdy dzień.
 "ν": wskazuje, że tryb Week Timer jest aktywny. Zegar w tym dniu jest włączony i nie ma wpływu na niego tryb wakacyjny.

"x": pojawia się nawet przy aktywnym trybie Week Timer. Zegar w tym dniu jest wyłączony.

"Holiday": pojawia się przy aktywnym trybie Week Timer, ale nieaktywnym trybie wakacyjnym. Zegar w tym dniu będzie włączony. Jeżeli tryb wakacyjny będzie włączony, to zegar w tym dniu będzie wyłączony.

- Jeżeli parametry "Weekly timer" zostały już ustawione i został ustawiony m.in. tryb "Hot water", to w przypadku zmiany wartości parametru "Water tank" z "With" na "Without", tryb "Hot Water" zostanie automatycznie zmieniony na tryb ogrzewania, a tryb chłodzenie + gorąca woda/ ogrzewanie + gorąca woda na chłodzenie/ogrzewanie.
- Nastawa temperatury

Sterownik jest w stanie wybrać temperaturę i jej zakres na podstawie aktualnych ustawień w trybie **"Clock Timer"**, **"Floor config"**, **"T-water Ctrl."**, i **"Ctrl. state"**. Poniżej znajduje się więcej szczegółów.

Jeżeli ustawiono tryb **podgrzewania wody**, nastawa dla wartości trybów **"T-water out"** i **"T-room"** nie jest konieczna, a tylko dla **"T-water tank"**. Jeżeli ustawiono tryb **chłodzenia** lub **ogrzewania**, nie ma potrzeby ustawiania temperatury **"T-water tank"**.

| Status<br>sterowania | Wybrany<br>tryb | Obiekt                                                       | Zak                                          | res                                          | Domyślnie                                           | Dokładność |
|----------------------|-----------------|--------------------------------------------------------------|----------------------------------------------|----------------------------------------------|-----------------------------------------------------|------------|
|                      | Chłodzenie      | Temperatura<br>wody na wylocie<br>- chłodzenie<br>(WT-cool)  | 7-25°C<br>(Bez wymiennika<br>podpodłogowego) | 18-25°C<br>(Z wymiennikiem<br>podpodłogowym) | 7°C<br>(bez wymiennika)<br>18°C<br>(z wymiennikiem) | 1°C        |
| I-water out          | 0               | Temperatura<br>wody na wylocie                               | Wys.temp.                                    | 25-55°C                                      | 45°C                                                | 1°C        |
|                      | Ogrzewanie      | – ogrzew. (WT-<br>heat)                                      | Nisk. temp.                                  | 25-45°C                                      | 35°C                                                | 1°C        |
|                      | Chłodzenie      | Temperatura w<br>pomieszczeniu -<br>chłodzenie (RT-<br>cool) | 18-30°C                                      |                                              | 24°C                                                | 1°C        |
| 1-10011              | Ogrzewanie      | Temperatura w<br>pomieszczeniu -<br>ogrzewanie (RT-<br>heat) | 18-30°C                                      | 0°C                                          | 20°C                                                | 1°C        |

# 2.2.13. Zegar godzinowy

Ta funkcja pozwala na pracę urządzenia w kilku trybach, w określonym czasie w obrębie dnia, bazując na ustawieniach użytkownika.

#### Instrukcja obsługi:

 Wciśnij przycisk funkcyjny 
 na stronie głównej, aby uzyskać dostęp do strony FUNCTION, a następnie znajdź pozycję "Clock timer". Wciśnij "OK" 
 , aby przejść do strony COLCK TIMER.

| 8:30 2013/4/24 Wednesday |          | CLOCK TIMER  |  |
|--------------------------|----------|--------------|--|
| Mode                     | WT-heat  | T-water tank |  |
| Heat                     | 40°C     | 50°C         |  |
| Start time               | End time |              |  |
| 08:30                    | 17:30    |              |  |
| Save                     |          |              |  |

- Na stronie ustawień CLOCK TIMER używając przycisków lewo/prawo wybierz żądany parametr, a następnie używając przycisków góra/dół skonfiguruj go.
- Jeśli ustawienia dotyczą czasu, można je zmienić wciskając przycisk funkcyjny nr 1 lub wciskając przyciski góra/dół
   Przytrzymaj przycisk, aby szybko zwiększyć lub zmniejszyć wartość. (Jeśli nie określono inaczej, wszystkie ustawienia zegara odbywają się w analogiczny sposób.)
- Po zakończeniu ustawień zatwierdź je wciskając przycisk funkcyjny nr 2 💬 lub wyjść bez zapisywania.
- Po zapisaniu ustawień aktywuj funkcję "Clock Timer" na stronie FUNCTION.

- Jeżeli funkcje "Weekly timer" i "Clock timer" ustawia się na ten sam czas, pierwszeństwo ma druga z nich.
- Jeżeli zbiornik wody jest dostępny, możliwe tryby pracy to ogrzewanie, chłodzenie, ogrzewanie + gorąca woda, chłodzenie + gorąca woda i gorąca woda.
- Jeżeli zbiornik wody jest niedostępny, możliwe tryby pracy to ogrzewanie i chłodzenie.
- Jeżeli parametr "Clock timer" został już ustawiony a tryb pracy to gorąca woda, po zmianie ustawienia parametru "Water tank" z "With" na "Without", tryb gorąca woda zostanie automatycznie zmieniony na ogrzewanie, a chłodzenie + gorąca woda/ ogrzewanie + gorąca woda na tryb chłodzenie/ ogrzewanie.

# 2.2.14. Zegar temp.

Ta funkcja pozwala na pracę urządzenia z określoną temperaturą, w określonym czasie w obrębie dnia.

#### Instrukcja obsługi:

Wciśnij przycisk funkcyjny a stronie główne, aby uzyskać dostęp do strony FUNCTION. Następnie znajdź pozycję "Temp timer". Wciśnij przycisk "OK" , aby przejść do strony ustawień TEMP TIMER.

| 8:30 2013/4/24 Wednesday |           | TEMP TIMER |  |
|--------------------------|-----------|------------|--|
| Mode                     | Period 1  | WT-heat 1  |  |
| Heat                     | 08:30     | 40 °C      |  |
| Period 2                 | WT-heat 2 |            |  |
| 08:30                    | 40 °C     |            |  |
| ▲ Save                   |           |            |  |

- Na stronie ustawień TEMP TIMER wciskając przyciski lewo/prawo wybierz żądany parametr, a następnie używając przycisków góra/dół or skonfiguruj go. Parametry możliwe do skonfigurowania to: "Mode", "Period 1", "WT-HEAT 1", "Period 2" i "WT-HEAT 2".
- Po zakończeniu ustawień wciśnij przycisk funkcyjny nr 2 🝚, aby je zapisać lub wyjdź bez zapisywania.
- Jeśli ustawienia zostały zapisane, aktywuj "**Temp. timer**" na stronie **FUNCTION**.

- Jeżeli funkcje "Weekly timer", "Clock timer" i "Temp. Timer" zostaną ustawione na ten sam czas, pierwszeństwo ma ostatnia z nich.
- Ta funkcja działa tylko, gdy urządzenie pracuje.
- Możliwe tryby pracy to ogrzewanie i chłodzenie
- Jeżeli czas rozpoczęcia okresu "Period 2" jest równy czasowi rozpoczęcia okresu "Period 1", to nastawa okresu "Period 2", ma priorytet.
- Wartość TEMP. TIMER określa się przez wartość zegara.
- Nastawa temperatury, która zostanie ustawiona ręcznie, zawsze ma priorytet.

# 2.2.15. Zestaw solarny

Jeżeli zestaw solarny jest przygotowany (zasobnik wody i podgrzewacz solarny mają wartość "with"), ta funkcja określi, w jakim okresie może on pracować. Jednakże to, czy układ słoneczny będzie w rzeczywistości pracować, zależy od różnicy temperatur pomiędzy panelem solarnym a wodą w zasobniku.

#### Instrukcja obsługi:

Po ustawieniu zasobnika wody i podgrzewacza solarnego przejdź do strony FUNCTION i odszukaj pozycję "Solar Kit", następnie wciśnij przycisk vilub przycisk i ustaw "On", "Off", lub "Timer".
 "On" aktywuje zestaw solarny, gdy cały czas spełnia warunki uruchomienia; "Off" dezaktywuje zestaw solarny; "Timer" aktywuje zestaw solarny, gdy spełnia warunki uruchomienia w określonym czasie. Następnie wciśnij "Enter", umieszczony w lewym dolnym rogu, aby przejść do strony ustawień "Solar Kit", jak pokazano poniżej:

| 8:30 2013/4/24 Wednesday |          | SOLAR TIMER |
|--------------------------|----------|-------------|
| Sart time                | End time |             |
| 08:30                    | 17:30    |             |
|                          |          |             |
|                          |          |             |
| ▲ Minute                 | Save     |             |

| Nr | Pełna nazwa               | Wyświetlana nazwa | Zakres     | Domyślnie |
|----|---------------------------|-------------------|------------|-----------|
| 1  | Czas uruchomienia zestawu | Start time        | 0:00~23:59 | 8:00      |
| 2  | Czas wyłączenia zestawu   | End time          | 0:00~23:59 | 18:00     |

- Na stronie ustawień "Solar Kit" wciśnij przycisk vlub przycisk , aby znaleźć pozycję "Start time" lub "End time" a następnie wyreguluj czas używając przycisków góra/dół.
- Wciśnij "Save", wyświetli się okno dialogowe. W oknie dialogowym wciśnij przycisk "OK" e, aby potwierdzić ustawienia lub przycisk "Cancel" aby je anulować.
- Po zapisaniu konfiguracji nastąpi automatyczny powrót do strony FUNCTION a kursor pozostanie przy pozycji "Solar Kit". Następnie przy użyciu przycisków góra/dół ustaw wartość "On", aby aktywować funkcję.

- Jeśli funkcja jest aktywowana, nie można jej wyłączyć za pomocą przycisków ON/OFF (można to zrobić jedynie ręcznie).
- Wartości "Start time" i "End time" zostaną zapamiętane w przypadku awarii zasilania.
- Funkcje można ustawiać, gdy urządzenie jest zarówno włączone, jak i wyłączone.

# 2.2.16. Tryb przygotowywania podłogi

Ta funkcja pozwoli na okresowe podgrzewanie podłogi podczas pierwszego uruchomienia, jeśli ogrzewanie podłogowe zostało wykonane.

#### Instrukcja obsługi:

Wciśnij przycisk funkcyjny , aby przejść do strony FUNCTION, następnie znajdź pozycję "Floor debug". Po wciśnij przycisku "OK" Przejdziesz do strony ustawień FLOOR DEBUG.

| 8:30 2013/4/24 Wednesday |               | FLOOR DEBUG               |
|--------------------------|---------------|---------------------------|
| Segments                 | Period 1 temp | $	riangle {T}$ of segment |
| 1                        | 25°C          | 5°C                       |
| Segment time             |               |                           |
| 0 H                      |               |                           |
|                          | Start         |                           |

 Na stronie ustawień FLOOR DEBUG wciśnij przyciski lewo/prawo (Φ), aby wybrać żądany parametr a następnie używając przycisków góra/dół
 skonfiguruj go. Parametry możliwe do skonfigurowania to: "Segments", "Period 1 temp", "ΔT of segment" i "Segment time" (lista poniżej).

| Nr | Pełna nazwa                                              | Wyświetlana nazwa | Zakres          | Domyślnie | Dokładność |
|----|----------------------------------------------------------|-------------------|-----------------|-----------|------------|
| 1  | Segmenty przygotowania podłogi                           | Segments          | 1~10            | 1         | 1          |
| 2  | Pierwsza temperatura<br>przygotowania podłogi            | Period 1 temp     | 25~35°C/77~95°F | 25°C/77°F | 1°C/1°F    |
| 3  | Różnica temperatury segmentu do<br>przygotowania podłogi | ΔT of segment     | 0~72H           | 0         | 12H        |
| 4  | Długość segmentu przygotowania<br>podłogi                | Segment time      | 2~10°C/36~50°F  | 5°C/41°F  | 1°C/1°F    |

Po zakończeniu ustawień wciśnij przycisk funkcyjny nr 2 , aby aktywować tę funkcję. Wyświetli się okno dialogowe z pytaniem "Start the Floor Debug Mode now?" (włączyć teraz tryb przygotowania podłogi?). Jeśli chcesz go włączyć, wciśnij "OK" . Po aktywacji trybu "Floor debug" wciśnij przycisk funkcyjny nr 2 , pojawi się okno dialogowe z pytaniem "Stop the Floor Debug Mode now?" (wyłączyć tryb przygotowania podłogi?). Jeśli chcesz go wyłączyć, wciśnij "OK" . Jeśli nie - "Cancel" , aby przejść dalej.

- Ta funkcja może być aktywowana tylko wtedy, gdy urządzenie jest wyłączone. Jeśli spróbujesz włączyć tę funkcję, kiedy urządzenie jest włączone, pojawi się okno dialogowe z komunikatem "Please turn off the system first!" (Wyłącz najpierw urządzenie!).
- Jeśli funkcja została aktywowana, nie można włączać lub wyłączać urządzenia. Wtedy po wciśnięciu pojawi się okno dialogowe ostrzegające "Please disable the Floor Debug Mode!".(Wyłącz tryb przygotowania podłogi!)
- Po udanym skonfigurowaniu tej funkcji, funkcje: "Timer week", "Clock timer" i "Temp timer" zostaną wyłączone.
- Jeśli "Floor debug" został włączony, "Emergen.mode", "Sanitize", "Holiday mode" nie mogą być aktywowane. W przypadku próby aktywacji wyświetli się okno dialogowe z komunikatem: "Please disable the Floor Debug Mode!" (wyłącz tryb przygotowania podłogi!).
- W przypadku awarii zasilania ta funkcja będzie wyłączona a czas uruchomienia zostanie usunięty.
- Na stronie ustawień FLOOR DEBUG, sterownik pozostanie na tej stronie nie wróci do strony głównej, chyba że wciśniesz przycisk powrotu () lub Menu ().
- Jeśli ta funkcja jest aktywna, można sprawdzić temperaturę docelową na stronie Parameter View
- Przed aktywacją "Floor debug" upewnij się, że żaden przedział "Floor debug" nie ma wartości "0".
   W przeciwnym wypadku pojawi się okno dialogowe z komunikatem "Wrong Floor Debug time!" (nieprawidłowy czas przygotowania podłogi). Naciśnij przycisk "OK" a następnie wprowadź poprawny czas.

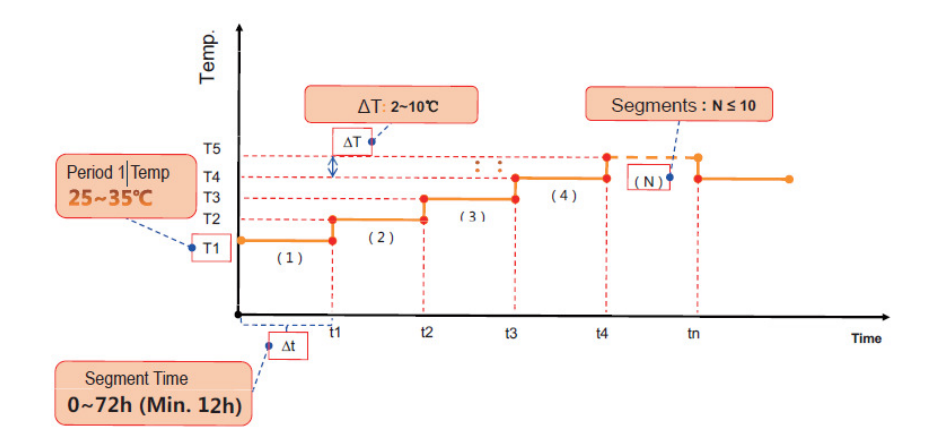

# 2.2.17. Tryb awaryjny

Jeżeli sprężarka nie działa poprawnie, ta funkcja pozwoli na uruchomienie urządzenia w trybach "Heat" lub "Hot water" pomocniczej grzałce i grzałce zasobnika.

#### Instrukcja obsługi:

- Ustaw "Mode" na "Heat" lub "Hot water" na stronie Parameter Set.
- Następnie przejdź do strony "Emergen. mode" używając przycisków lewo/prawo () i ustaw "On" lub "Off" używając przycisków góra/dół ().
- Jeśli ustawiona wartość to "On", "Auxiliary func." na stronie głównej będzie zastąpione "Emergen. Mode".
- Jeżeli ustawiona wartość to "On", ale pracującym trybem nie jest "Heat" lub "Hot water", pojawi się okno dialogowe z komunikatem "Wrong running mode!" (Nieprawidłowy tryb pracy!). W takim przypadku wciśnij "OK" , aby przejść do strony ustawień trybu lub "Cancel" aby przejść do strony "Emergen. Mode".

- Kiedy urządzenie pracuje w trybie ogrzewania w trybie awaryjnym, w przypadku błędu zabezpieczenia przepływomierza wody, zabezpieczenia grzałki pomocniczej IDU lub czujnika temperatury wody wylotowej, tryb awaryjny wyłączy się i nie będzie go można ponownie aktywować.
- Jeśli urządzenie jest w trybie gorąca woda w trybie awaryjnym, w przypadku wystąpienia błędu zabezpieczenia grzałki pomocniczej lub czujnika temperatury wody w zasobniku, tryb awaryjny wyłączy się i nie można go będzie ponownie aktywować.
- W trybie awaryjnym, przycisk wł./wył. Inie działa; nie można zmienić trybu pracy, tryb cichy i zależny od pogody nie mogą być wyłączone; "Weekly timer", "Clock timer" i "Temp timer" także nie mogą być aktywowane lub dezaktywowane.
- W trybie awaryjnym termostat nie działa.
- W trybie awaryjnym można wybrać tylko jeden tryb pracy ogrzewanie lub gorąca woda.
- Ta funkcja może być aktywowana tylko wtedy, gdy urządzenie jest wyłączone. W przeciwnym wypadku wyświetli się okno dialogowe z komunikatem "Please turn off the system first!" (Wyłącz system!).
- W trybie awaryjnym "Floor debug", "Sanitize", "Holiday mode", nie mogą być aktywowane. Podczas próby aktywacji wyświetli się komunikat z ostrzeżeniem: "Please disable the Emergency Mode!" (Wyłącz tryb awaryjny).
- W przypadku awarii zasilania tryb awaryjny **"Emergen. Mode"** zostanie domyślnie **wyłączony**.

# 2.2.18. Tryb wakacyjny

W zimie lub w czasie sezonu z niskimi temperaturami ta funkcja będzie kontrolować w pewnym zakresie temperaturę wody do zasilania instalacji i temperaturę w pomieszczeniu w celu uniknięcia zamarznięcia systemu w czasie wyjazdu użytkownika na długi okres czasu.

#### Instrukcja obsługi:

- Znajdź "Holiday mode" na stronie Parameter Set
- Ustaw tryb na wartość "On" lub "Off" używając przycisków góra/dół Image w stawa w stawa w staw </ll>

#### Uwagi:

- W trybie wakacyjnym ustawienia **"Mode"** i przyciski On/Off nie działają.
- Kiedy tryb wakacyjny jest włączony, "Weekly timer", "Clock timer" lub "Temp timer" nie działają.
- W trybie wakacyjnym, kiedy **"T-Room"** jest wybrany, nastawa temperatury powinna wynosić 10°°C; jeśli **"T-Out water"** jest wybrany, nastawa powinna wynosić 30°°C.
- Jeśli ustawienia są zapisane pomyślnie, zostaną zapamiętane w przypadku wystąpienia awarii zasilania.
- Ta funkcja może być aktywowana tylko w trybie ogrzewania i w czasie, kiedy urządzenie jest wyłączone. W przypadku próby ustawienia przy wyłączonym urządzeniu wyświetli się okno dialogowe z komunikatem: "Please turn off the system first!" (Najpierw wyłącz system!); w innych trybach poza ogrzewaniem i przy wyłączonym urządzeniu także pojawi się komunikat: "Wrong running mode!" (Nieprawidłowy tryb pracy!).
- Ustawienia termostatu i trybu wakacyjnego nie zadziałają jednocześnie.
- W trybie wakacyjnym tryby: przygotowania podłogi, odkażania i awaryjny nie mogą być włączone.
   Podczas próby włączenia pojawi się okno dialogowe z komunikatem: "Please disable the Holiday Mode!" (Wyłącz tryb wakacyjny).

# 2.2.19. Termostat

Jeśli termostat został zainstalowany, może być użyty do sterowania trybem pracy urządzenia (ogrzewanie lub chłodzenie).

#### Instrukcja obsługi:

- Znajdź pozycję "Thermostat" na stronie FUNCTION.
- Wciskając przyciski góra/dół ( możesz ustawić wartość na: "Air", "Without" lub "AIR+Hot water". Jeśli wartość to "Air", sterownik działa zgodnie z trybem termostatu i inny tryb nie może być ustawiony. Jeśli wartość to "Without", sterownik będzie pracował w trybie ustawionym dla niego.

- Jeśli zasobnik jest niedostępny, tryb "Air + hot water" rówonież jest niedostępny.
- Jeśli tryb przygotowania podłogi lub awaryjny są włączone, sterownik nie otrzyma sygnału od termostatu.
- Jeśli ustawiona wartość dla termostatu to "Air", sterownik automatycznie wyłączy niektóre funkcje dotyczące zegara i będzie pracować zgodnie z trybem ustawionym przez termostat. W takim przypadku nie można zmienić pracującego trybu a przycisk wł./wył. (1) nie działa.
- Jeśli ustawienia są zapisane pomyślnie, będą zapamiętane w przypadku awarii zasilania.
- W trybie "Air+hot water" urządzenie może działać nawet wtedy, gdy termostat ma ustawioną wartość "Off". Priorytet można ustawić w trybach Cool+hot water i Heat+hot water.
- Ustawienia termostatu można zmienić, kiedy urządzenie jest wyłączone.

# 2.2.20. Podgrzewacz pomocniczy (Assis. Heater)

Dostępne są 3 opcje podgrzewacza pomocniczego: "1 group", "2 groups" lub "Without".

#### Instrukcja obsługi:

Przejdź do strony FUNCTION i znajdź "Assistant heater". Następnie skonfiguruj ją używając przycisków góra/dół view "1", "2" lub "Off".

#### Uwaga:

• To ustawienie zostanie zapamiętane w przypadku awarii zasilania.

#### 2.2.21. Inny podgrzewacz

Wartości, jakie można ustawić to "With" i "Without".

#### Instrukcja obsługi:

Przejdź do strony FUNCTION i znajdź pozycję Other heater, a następnie ustaw jej wartość używając przycisków góra/dół v ma "With" lub "Without".

#### Uwaga:

• To ustawienie zostanie zapamiętane w przypadku awarii zasilania.

# 2.2.22. Grzałka tacy ociekowej

Decyzja o aktywowaniu lub dezaktywowaniu chassis heater należy do użytkownika. Sugeruje się aktywację przy niskich temperaturach i w trybach "**Heat**" i "**Hot water**", aby zapobiec zamarzaniu tacy.

#### Instrukcja obsługi:

Przejdź do strony FUNCTION i znajdź "Chassis Heater", następnie ustaw jej wartość używając przycisków góra/dół ( ) na "On" lub "Off".

#### Uwaga:

• To ustawienie zostanie zapamiętane w przypadku awarii zasilania.

# 2.2.23. Podgrzewacz zasobnika

Jeżeli zasobnik jest zainstalowany, sugeruje się aktywowanie go. W takim przypadku system przejdzie w tryb gotowości i zostanie uruchomiony na podstawie aktualnego zapotrzebowania i temperatury otoczenia.

#### Instrukcja obsługi:

Przejdź do strony FUNCTION i znajdź pozycję "Tank heater" a następnie skonfiguruj ją używając przycisków góra/dół vybierz "On" lub "Off".

#### Uwaga:

• To ustawienie zostanie zapamiętane w przypadku awarii zasilania.

# 2.2.24. Solar antifre

Ta funkcja służy ochronie systemu solarnego przed zamarznięciem. Może być aktywowana lub dezaktywowana przez użytkownika, jednak sugeruje się jej aktywowanie.

#### Instrukcja obsługi:

Przejdź do strony FUNCTION i znajdź pozycję "Solar antifre" a następnie skonfiguruj ją używając przycisków góra/dół ( ) ( ) i wybierz "On" lub "Off".

#### Uwaga:

• To ustawienie zostanie zapamiętane w przypadku awarii zasilania.

# 2.2.25. Zbiornik wody

Wartości, które można ustawić to "With" lub "Without".

#### Instrukcja obsługi:

Przejdź do strony FUNCTION i znajdź pozycję "Water tank" a następnie skonfiguruj ją używając przycisków góra/dół vybierz "With" lub "Without".

#### Uwaga:

- To ustawienie zostanie zapamiętane w przypadku awarii zasilania.
- To ustawienie jest dostępne tylko wtedy, gdy urządzenie jest wyłączone.

# 2.2.26. Czujnik zbiornika

Jeśli zbiornik wody został zainstalowany, można wybrać jedną lub dwie grupy czujników do odczytu i regulacji temperatury wody w zasobniku.

#### Instrukcja obsługi:

Przejdź do strony FUNCTION i znajdź pozycję "Water tank", a następnie skonfiguruj ją używając przycisków góra/dół I vybierz "1" lub "2". Kiedy zasobnik jest niedostępny, ta funkcja jest nieaktywna.

#### Uwaga:

• To ustawienie zostanie zapamiętane w przypadku awarii zasilania.

# 2.2.27. Podgrzewacz słoneczny

Wartości, które można ustawić to "With" lub "Without".

#### Instrukcja obsługi:

Przejdź do strony FUNCTION i znajdź pozycję "Solar heater" a następnie skonfiguruj ją używając przycisków góra/dół view (With" lub "Without".

#### Uwaga:

• To ustawienie zostanie zapamiętane w przypadku awarii zasilania.

# 2.2.28. Konfiguracja podłogi

Wartości, które można ustawić to "With" lub "Without".

#### Instrukcja obsługi:

Przejdź do strony FUNCTION i znajdź pozycję "Floor config", a następnie skonfiguruj ją używając przycisków góra/dół vybierz "With" lub "Without".

#### Uwagi:

- To ustawienie zostanie zapamiętane w przypadku awarii zasilania.
- W trybie ogrzewania i kiedy wartość jest ustawiona na "With". Ustawiona wartość jest domyślnie wybraną normalną temperaturą wody i nie może być zmieniona. Kiedy wartość to "Without", ustawiona wartość może być dowolnie zmieniana.W trybie chłodzenia, kiedy wartość jest ustawiona na "With", zakres temperatury wody wylotowej instalacji to 18-25 °C a domyślna wartość to 18°C. Kiedy ustawiona wartość to "Without", zakres temperatury to 7-25°C a domyślna wartość 7°C.
- Opcje **konfiguracji podłogi** mogą być zmienione tylko wtedy, gdy urządzenie jest wyłączone.
- To urządzenie może połączyć się z ogrzewaniem podłogowym, FCU i chłodnicą. Jeśli FCU jest używane do chłodzenia, "Floor config" powinien być ręcznie zmieniony na "Without", aby uzyskać niższą temperaturę wody wylotowej. Jeśli chłodnica jest używana do ogrzewania, "Floor config" także powinien być ustawiony ręcznie na "Without" dla otrzymania wyższej temperatury wody wylotowej.

# 2.2.29. Czujnik zdalny

Wartości, które można ustawić to "With" lub "Without"

#### Instrukcja obsługi:

Przejdź do strony FUNCTION i znajdź pozycję "Remote sensor", a następnie skonfiguruj ją używając przycisków góra/dół view with" lub "Without".

#### Uwagi:

- To ustawienie zostanie zapamiętane w przypadku awarii zasilania.
- Parametr "T-room ctrl" może być wybrany wtedy, gdy Remote Sensor ma wartość "With".

# 2.2.30. Usuwanie powietrza

Ta funkcja pozwoli na odpowietrzenie systemu, kiedy instalacja zostanie ukończona.

#### Instrukcja obsługi:

Przejdź do strony FUNCTION i znajdź pozycję "Air removal", a następnie skonfiguruj ją używając przycisków góra/dół vybierz "On" lub "Off".

#### Uwagi:

- To ustawienie zostanie zapamiętane w przypadku awarii zasilania.
- Tę funkcję można ustawić tylko wtedy, gdy urządzenie jest wyłączone.

# 2.2.31. Adres

Ta funkcja służy do identyfikacji urządzenia w centralnym systemie sterowania.

#### Instrukcja obsługi:

Przejdź do strony FUNCTION i znajdź pozycję "Address" a następnie skonfiguruj ją używając przycisków góra/dół ( ).

#### Uwagi:

- Funkcja pokazuje adres sterownika i służy do sterowania grupowego.
- To ustawienie nie zostanie zapamiętane w przypadku awarii zasilania.
- Zakres adresu wynosi [0,125] i [127,253]
- Domyślny adres to 1.

# 2.2.32. Sterownik bramkowy (Gate-Ctrl.)

Wartości, które można ustawić to "On" lub "Off".

#### Instrukcja obsługa:

Przejdź do strony FUNCTION i znajdź pozycję "Gate-Controller", a następnie skonfiguruj ją używając przycisków góra/dół vybierz "On" lub "Off".

#### Uwagi:

- Jeżeli funkcja jest aktywna, sterownik sprawdzi, czy karta jest włożona, czy nie. Jeżeli jest włożona, sterownik będzie pracować normalnie. W przeciwnym razie sterownik wyłączy urządzenie i wróci do strony głównej. W tym przypadku żadne przyciski nie działają (za wyjątkiem przycisków połączonych); w przeciwnym razie wyświetli się okno dialogowe z ostrzeżeniem "Keycard uninserted!" (Karta nie jest włożona)".
- To ustawienie nie zostanie zapamiętane w przypadku awarii zasilania.

# 2.3. Ustawianie parametrów

# 2.3.1 Ustawianie parametrów użytkownika

Na stronach ustawień parametrów można zmienić każdy parametr, np.: temperatura wody do chłodzenia, temperatura wody w zasobniku itp.

| 830 2013/4/24 | Wednesday             |                    |   |   |   |
|---------------|-----------------------|--------------------|---|---|---|
| Mode          | Auxiliary fune.<br>No | Error state<br>Yes | ( |   | Þ |
| T-water out   | T-outdoor<br>20°C     | Key lock<br>No     |   |   |   |
| X PUNC.       | IPARA.    DVIEW       | O GEN.             |   |   |   |
| 0             | 1 m                   | 0                  | Ð | Ð |   |
|               |                       |                    |   |   |   |

#### Instrukcja obsługi:

- Ze strony głównej przejdź do strony PARAMETER wciskając przycisk funkcyjny nr 2 <sup>O</sup>.
- Na stronie Parameter Set wciskając przyciski lewo/prawo wybierz żądaną opcję a następnie używając przycisków góra/dół vzmniejsz lub zwiększ ustawioną wartość (przytrzymaj, aby szybko ją zmienić).
- Po zakończeniu ustawień wciśnij "Save" pojawi się okno dialogowe z pytaniem "Save settings?" (zapisać ustawienia?). Jeśli chcesz je zapisać, wciśnij "OK" · jeśli nie - "Cancel" .

#### Uwaga:

 Dla parametrów, których domyślna wartość różni się w zależności od warunków, wartość zostanie ustawiona na domyślną po ich zmianie.

| 8:30 2013/4/24 W | PARAMETER    |           |  |  |
|------------------|--------------|-----------|--|--|
| WOT-Cool         | WOT-heat     | RT-Cool   |  |  |
| 18°C             | 40°C         | 20°C      |  |  |
| RT-Heat          | T-water tank | T-Eheater |  |  |
| 26°C             | 50℃          | 0°C       |  |  |
| Last Next        |              |           |  |  |

| Nr | Pełna nazwa                                                                                       | Wyświetlana<br>nazwa | Zakres(°C)                                           | Zakres (°F)                                            | Domyślnie                                                                                                    |
|----|---------------------------------------------------------------------------------------------------|----------------------|------------------------------------------------------|--------------------------------------------------------|----------------------------------------------------------------------------------------------------|
| 1  | Temperatura wody<br>wylotowej - chłodzenie                                                        | WOT-Cool             | 7~25°C<br>[Without Floor]<br>18~25°C<br>[With Floor] | 45~77°F<br>[Without Floor]<br>64~77°F<br>[With Floor]  | 7°C/45°F[Without Floor]<br>18°C/64°F[With Floor]                                                                                               |
| 2  | Temperatura wody<br>wylotowej -ogrzewanie                                                         | WOT-Heat             | 25~55°C [wys.<br>temp.]<br>25~45°C [normal<br>temp.] | 77~131°F [wys.<br>temp.]<br>77~113°F<br>[normal temp.] | 45°C/113°F [wys. temp.]<br>35°C/95°F [normal.]                                                                                                 |
| 3  | Temperatura w<br>pomieszczeniu –<br>chłodzenie                                                    | RT-Cool              | 18~30°C                                              | 64~86°F                                                | 24°C/75°F                                                                                                    |
| 4  | Temperatura w<br>pomieszczeniu –<br>ogrzewanie                                                    | RT-Heat              | 18~30°C                                              | 64~86°F                                                | 20°C/68°F                                                                                                    |
| 5  | Temperatura zasobnika                                                                             | T-water tank         | 40~80°C                                              | 104~176°F                                              | 50°C/122°F                                                                                                    |
| 6  | Temp. otoczenia dla<br>grzałki elektrycznej                                                       | T-Eheater            | -22~18°C                                             | -8~64°F                                                | -7°C/19°F                                                                                                    |
| 7  | Temp. otoczenia dla<br>pomocn. grz. elektr.                                                       | T-Extraheater        | -22~18°C                                             | -8~64°F                                                | -15°C/5°F                                                                                                    |
| 8  | Maks. temp. wody wyl.<br>Pompy ciepła (bez grzałki)                                               | T-HP Max             | 40~50°C                                              | 104~122°F                                              | 50°C/122°F                                                                                                    |
| 9  | Maks. Temp. Wody -<br>Kolektory słoneczne                                                         | Solarwater<br>Max    | 50~80°C                                              | 122~176°F                                              | 80°C/176°F                                                                                                    |
| 10 | Dolna wartość graniczna<br>temperatury otoczenia w<br>tr. zależnym od pogody -<br>ogrzewanie      | Lower AT-Heat        | -20~5°C                                              | -4~41°F                                                | -15°C/5°F<br>Ustaw na wartość domyślną,<br>gdy ustawienie trybu zależnego<br>od pogody ulega zmianie.                                          |
| 11 | Górna wartość graniczna<br>temperatury otoczenia w<br>tr. zależnym od pogody -<br>ogrzewanie      | Upper AT-Heat        | 10~20°C                                              | 50~68°F                                                | 15°C/59°F<br>Ustaw na wartość domyślną,<br>gdy ustawienie trybu zależnego<br>od pogody ulega zmianie.                                          |
| 12 | Górna wartość graniczna<br>temperatury w pom. w tr.<br>zależnym od pogody -<br>ogrzewanie         | Upper RT-Heat        | 22~30°C                                              | 72~86°F                                                | 24°C/75°F<br>Ustaw na wartość domyślną,<br>gdy ustawienie trybu zależnego<br>od pogody ulega zmianie.                                          |
| 13 | Dolna wartość graniczna<br>temperatury w pom. w tr.<br>zależnym od pogody -<br>ogrzewanie         | Lower RT-Heat        | 18~21°C                                              | 64~70°F                                                | 20°C/68°F<br>Ustaw na wartość domyślną,<br>gdy ustawienie trybu zależnego<br>od pogody ulega zmianie.                                          |
| 14 | Górna wartość graniczna<br>temperatury wody wyl. w<br>trybie zależnym od pogody<br>- ogrzewanie   | Upper WT-<br>Heat    | 46~55°C[High<br>temp.]<br>30~35°C[Normal<br>temp.]   | 115~131°F [High<br>temp.]<br>86~95°F [Normal<br>temp.] | 48°C/118°F [wys. temp.]<br>35°C/95°F [niska temp.]<br>Ustaw na wartość domyślną,<br>gdy ustawienie trybu zależnego<br>od pogody ulega zmianie. |
| 15 | Dolna wartość graniczna<br>temperatury wody<br>wylotowej w tr. zależnym<br>od pogody - ogrzewanie | Lower WT-<br>Heat    | 36~45°C [High<br>temp.]<br>25~29°C [Normal<br>temp.] | 97~113°F [High<br>temp.]<br>77~84°F [Normal<br>temp.]  | 40°C/104°F [wys. temp.]<br>29°C/84°F [niska temp.]<br>Ustaw na wartość domyślną,<br>gdy ustawienie trybu zależnego<br>od pogody ulega zmianie. |
| 16 | Dolna wartość graniczna<br>temperatury otoczenia w<br>tr. zależnym od pogody -<br>chłodzenie      | Lower AT-Cool        | 10~25°C                                              | 50~77°F                                                | 25°C/77°F<br>Ustaw na wartość domyślną,<br>gdy ustawienie trybu zależnego<br>od pogody ulega zmianie.                                          |
| 17 | Górna wartość graniczna<br>temperatury w tr.<br>zależnym od pogody -<br>chłodzenie                | Upper AT-Cool        | 26~48°C                                              | 79~118°F                                               | 40°C/104°F<br>Ustaw na wartość domyślną,<br>gdy ustawienie trybu zależnego<br>od pogody ulega zmianie.                                         |

| 18 | Górna wartość graniczna<br>temperatury w pom. w tr.<br>zależnym od pogody -<br>chłodzenie                | Upper RT-Cool | 24~30°C                                               | 75~86°F                                               | 27°C/81°F<br>Ustaw na wartość domyślną,<br>gdy ustawienie trybu zależnego<br>od pogody ulega zmianie.                                           |
|----|----------------------------------------------------------------------------------------------------|---------------|-------------------------------------------------------|-------------------------------------------------------|----------------------------------------------------------------------------------------------------|
| 19 | Dolna wartość graniczna<br>temperatury w<br>pomieszczeniu w trybie<br>zależnym od pogody –<br>chłodzenie | Lower RT-Cool | 18~23°C                                               | 64~73°F                                               | 22°C/72°F<br>Ustaw na wartość domyślną,<br>gdy ustawienie trybu zależnego<br>od pogody ulega zmianie.                                           |
| 20 | Górna wartość graniczna<br>temperatury wody<br>wylotowej w trybie<br>zależnym od pogody –<br>chłodzenie  | Upper WT-Cool | 15~25°C<br>[Without Floor]<br>22~25°C [With<br>Floor] | 59~77°F<br>[Without Floor]<br>72~77°F [With<br>Floor] | 15°C/59°F [Without Floor]<br>23°C/73°F [With Floor]<br>Ustaw na wartość domyślną,<br>gdy ustawienie trybu zależnego<br>od pogody ulega zmianie. |
| 21 | Dolna wartość graniczna<br>temperatury wody<br>wylotowej w trybie<br>zależnym od pogody –<br>chłodzenie  | Lower WT-Cool | 7~14°C [Without<br>Floor]<br>18~21°C [With<br>Floor]  | 45~57°F<br>[Without Floor]<br>64~70°F [With<br>Floor] | 7°C/45°F [Without Floor]<br>18°C/64°F [With Floor]<br>Ustaw na wartość domyślną,<br>gdy ustawienie trybu zależnego<br>od pogody ulega zmianie.  |
| 22 | Odchylenie temperatury –<br>chłodzenie                                                                   | ΔT-Cool       | 2~10°C                                                | 36~50°F                                               | 5°C/41°F                                                                                                    |
| 23 | Odchylenie temperatury – ogrzewanie                                                                      | ΔT-Heat       | 2~10°C                                                | 36~50°F                                               | 10°C/50°F                                                                                                    |
| 24 | Odchylenie temperatury – podgrzewanie wody                                                               | ΔT-hot water  | 2~8°C                                                 | 36~46°F                                               | 5°C/41°F                                                                                                    |
| 25 | Różnica temp. w<br>pomieszczeniu                                                                         | ΔT-Room temp  | 1~5°C                                                 | 36~41°F                                               | 2°C/36°F                                                                                                    |
| 26 | Czas pracy                                                                                               | Run time      | 1~10min                                               | /                                                     | 3min[Without Floor]                                                                                                    |
| 20 |                                                                                                    | Null time     | 1 1011111                                             | /                                                     | 5min[With Floor]                                                                                                    |
| 27 | Zestaw solarny – różnica<br>temp. uruchomienia                                                           | T-Solar start | 10~30°C                                               | 50~86°F                                               | 15°C/59°F                                                                                                    |
| 28 | Zarezerwowane                                                                                            | Reserved      | 0:00~24:00                                            | /                                                     | 08:00                                                                                                    |
| 29 | Zarezerwowane                                                                                            | Reserved      | 0:00~24:00                                            | /                                                     | 18:00                                                                                                    |

# 2.3.2. Grupa parametrów zależnych od pogody

#### • W trybie ogrzewania, T-water out Ctrl.state, Normal temp.

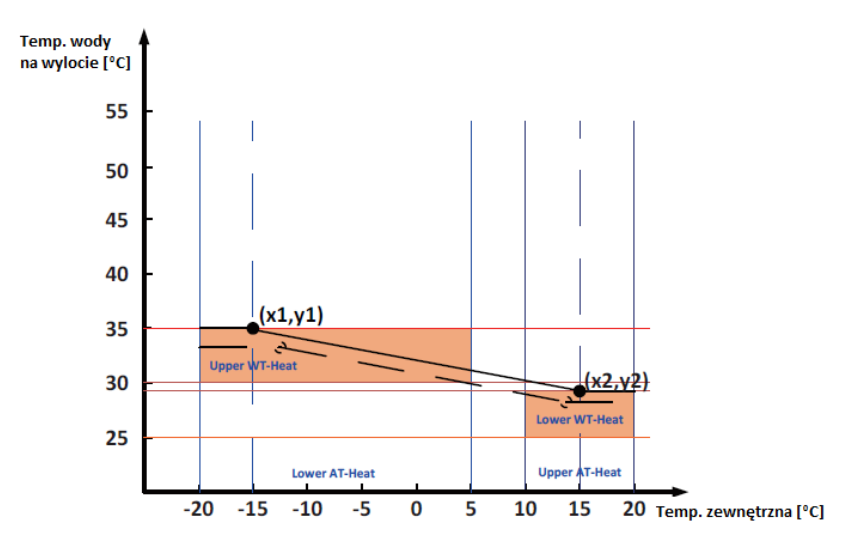

x1:Lower AT-Heat,-20~5°C, domyślnie -15°C ; y1: Upper WT-Heat,30~35°C, domyślnie 35°C x2: Upper AT-Heat,10~20°C, domyślnie 15°C ; y2: Lower WT-Heat,25~29°C, domyślnie 29°C

• W trybie ogrzewania, T-room Ctrl.state

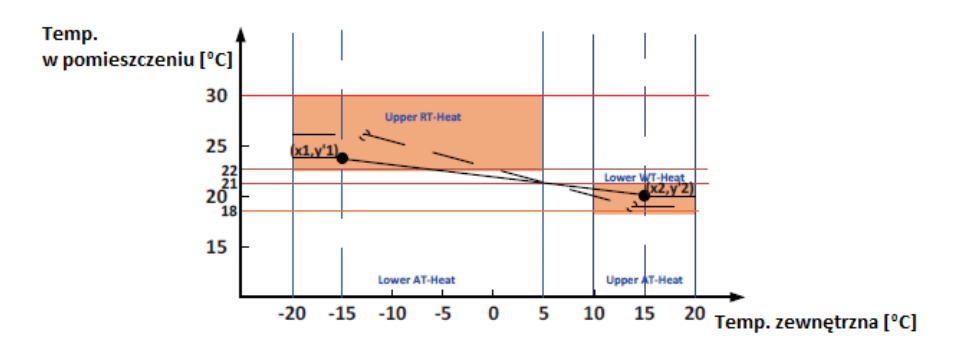

x1:Lower AT-Heat,-20~5°C, domyślnie -15°C; y'1: Upper WT-Heat,22~30°C, domyślnie 24°C x2: Upper AT-Heat,10~20°C, domyślnie 15°C; y'2: Lower WT-Heat,18~21°C, domyślnie 20°C

# 2.4. Podgląd

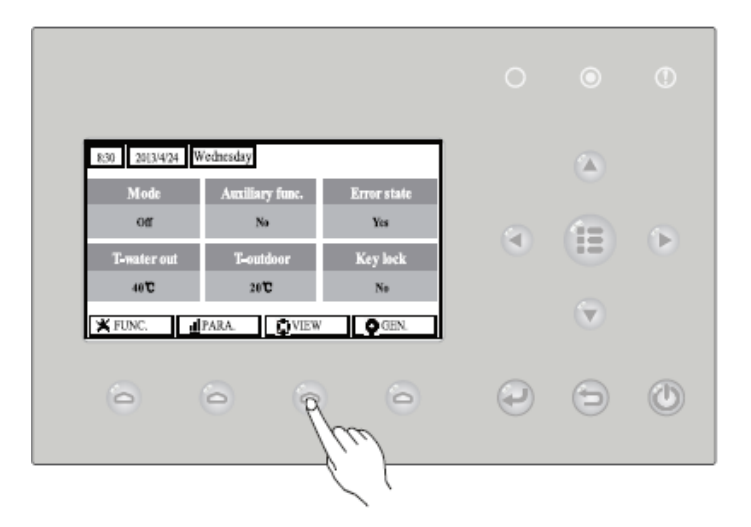

Na stronach podglądu użytkownik może sprawdzić status pracy urządzenia, parametry robocze, błędy, wersję sterownika przewodowego.

#### Instrukcja obsługi:

Na stronie głównej wciśnij przycisk funkcyjny nr 3 , aby przejść do strony VIEW jak pokazano poniżej:

| 8:30 2013/4/24 Wednesday |           | VIEW  |  |  |
|--------------------------|-----------|-------|--|--|
| Status                   | Parameter | Error |  |  |
| Enter                    | Enter     | Enter |  |  |
| Version                  |           |       |  |  |
| Enter                    |           |       |  |  |
| Enter                    |           |       |  |  |

# 2.4.1. Podgląd statusu

Na stronach podglądu statusu użytkownik ma możliwość sprawdzenia statusu pracy urządzenia, włączenia/wyłączenia sprężarki, wł./wył. wentylatora 1, wł./wył. pompy wody, wł./wył. Funkcji antyzamrożeniowej, wł./wył. funkcji odszraniania itp.

#### Instrukcja obsługi:

- Na stronie VIEW wybierz "Status" a następnie wciśnij "OK" 🤍, aby przejść do strony STATUS.
- Na stronie **STATUS** można sprawdzić status każdego podzespołu urządzenia.

| 8:30 2013/4/24 W | STATUS  |               |  |  |
|------------------|---------|---------------|--|--|
| Compressor       | Fan 1   | Fan 2         |  |  |
| Off              | Off     | Off           |  |  |
| HP-pump          | SL-pump | Swimming-pump |  |  |
| Off              | Off     | Off           |  |  |
| Last Vext        |         |               |  |  |

#### Podzespoły możliwe do podglądu

| Pełna nazwa                                                     | Wyświetlana nazwa       | Status           |
|-----------------------------------------------------------------|-------------------------|------------------|
| Status pracy sprężarki                                          | Compressor              | On/Off           |
| Status pracy wentylatora 1                                      | Fan 1                   | On/Off           |
| Status pracy wentylatora 2                                      | Fan 2                   | On/Off           |
| Pompa ciepła – pompa wody                                       | HP-pump                 | On/Off           |
| Status pracy pompy solarnej                                     | SL-pump                 | On/Off           |
| Pompa wody (nieprawidłowa)                                      | Swimming-pump (invalid) | On/Off           |
| Status pracy grzałki zasobnika                                  | Tank heater             | On/Off           |
| Status pracy 3-drożnego zaworu 1 (nieprawidłowa)                | 3-way valve 1 (invalid) | On/Off           |
| Status pracy 3-drożnego zaworu 2                                | 3-way valve 2           | On/Off           |
| Status pracy grzałki karteru sprężarki                          | Crankc.heater           | On/Off           |
| Status pracy grzałki podstawy urządzenia                        | Chassis heater          | On/Off           |
| Reserved                                                        | Reserved                | Reserved         |
| Odszranianie                                                    | Defrost                 | On/Off           |
| Powrót oleju                                                    | Oil return              | On/Off           |
| Termostat                                                       | Thermostat              | Off/Cool/Heat    |
| Status pracy grzałki pomocniczej                                | Assist. Heater          | On/Off           |
| Status pracy 2-drożnego zaworu cyrkulacyjnego 1                 | 2-way valve 1           | On/Off           |
| Status pracy 2-drożnego zaworu cyrkulacyjnego 2 (nieprawidłowa) | 2-way valve 2 (invalid) | On/Off           |
| Gate-Ctrl.                                                      | Gate-Ctrl.              | Card in/Card out |
| Praca LED                                                       | Opration LED            | On/Off           |
| Błąd LED                                                        | Error LED               | On/Off           |
| Sttus pracy 4-drogowego zaworu                                  | 4-way valve             | On/Off           |
| Reserved                                                        | Reserved                | Reserved         |
| Pompa ciepła – grzałka pomocnicza 1                             | HP-heater 1             | On/Off           |
| Pompa ciepła – grzałka pomocnicza 2                             | HP-heater 2             | On/Off           |
| Zestaw solarny - zabezpieczenie przeciw zamarzaniu              | SL-Antifree             | On/Off           |
| Pompa ciepła – zabezpieczenie przeciw zamarzaniu                | HP-Antifree             | On/Off           |

# 2.4.2 Podgląd parametrów

Na stronach podglądu parametrów urządzenie pozwala na sprawdzenie jego parametrów roboczych np. temperatury na zewnątrz, temperatury ssania, temperatury na wylocie, temperatury wody wlotowej, temperatury wody wylotowej, itp.

#### Instrukcja obsługi:

- Na stronie VIEW wybierz pozycję Parameter, a następnie wciśnij "OK" 
   *OK*, aby przejść do strony Para View.
- Na stronie **Para View**, można sprawdzić poszczególne parametry.

| 8:30 2013/4/24 W | PARAMETER     |               |  |  |
|------------------|---------------|---------------|--|--|
| T-outdoor        | T-suction     | T-discharge   |  |  |
| 26°C             | 26°C          | 26°C          |  |  |
| T-defrost        | T-water in PE | T-waterout PE |  |  |
| 26°C             | 26°C          | 26°C          |  |  |
| ▲Last ↓Next      |               |               |  |  |

| Nr | Pełna nazwa                                          | Wyświetlana nazwa        |
|----|------------------------------------------------------|--------------------------|
| 1  | Temperatura na zewnątrz                              | T-outdoor                |
| 2  | Temperatura ssania                                   | T-suction                |
| 3  | Temperatura na wylocie                               | T-discharge              |
| 4  | Temperatura odszraniania                             | T-defrost                |
| 5  | Temperatura wody wlotowej – płytowy wymiennik ciepła | T-water in PE            |
| 6  | Temperatura wody wlotowej – płytowy wymiennik ciepła | T-waterout PE            |
| 7  | Temperatura wody wylotowej – grzałka elektryczna     | T-waterout EH            |
| 8  | Nastawa temperatury w zasobniku                      | T-tank ctrl.             |
| 9  | Odczyt temperatury w zasobniku                       | T-tank display           |
| 10 | Odczyt temperatury w zasobniku                       | T-remote room            |
| 11 | Zestaw solarny – temp. wody wlotowej                 | T-SL water I             |
| 12 | Zestaw solarny – temp. wody wylotowej                | T-SL water O             |
| 13 | Temperatura kolektora słonecznego                    | T-SL panel               |
| 14 | Basen – temp. wody (nieprawidłowa)                   | T-Swimming (invalid)     |
| 15 | Basen – temp. wody wlotowej (nieprawidłowa)          | T-Swimming in (invalid)  |
| 16 | Basen – temp. wody wylotowej (nieprawidłowa)         | T-Swimming out (invalid) |
| 17 | Ciśnienie na wylocie                                 | Dis.pressure             |
| 18 | Reserved                                             | Reserved                 |
| 19 | Reserved                                             | Reserved                 |
| 20 | Temperatura zadana do tryby zależnego od pogody      | T-auto mode              |
| 21 | Temperatura zadana przygotowania podłogi             | T-floor debug            |
| 22 | Czas przygotowania podłogi                           | Debug time               |
| 23 | T-liquid                                             | T-liquid                 |
| 24 | T-RGP                                                | T-RGP                    |

# 2.4.3. Podgląd błędów

Na stronach podglądu błędów użytkownik może zobaczyć, do jakiego błędu doszło podczas pracy urządzenia.

#### Instrukcja obsługi:

- Na stronie VIEW wybierz Error a następnie wciśnij "OK" , aby przejść do strony ERROR.
- Na stronie Error View można sprawdzać poszczególne parametry

| 8:30 2013/4/24 Wednesday |              | ERROR          |  |  |
|--------------------------|--------------|----------------|--|--|
| Error 1                  | Error 2      | Error 3        |  |  |
| Ambient sensor           | Cond. sensor | Disch. sensor  |  |  |
| Error 4                  | Error 5      | Error 6        |  |  |
| Suction sensor           | Outdoor fan  | Comp. overload |  |  |
| ▲Last ↓Next              |              |                |  |  |

#### Uwagi:

- Sterownik pokazuje błędy w czasie rzeczywistym. Biorąc za przykład błąd 2 na rysunku powyżej, jego usunięcie sprawi, że zniknie z wyświetlacza, na którym pozostanie błąd 3 itd.
- Jeśli liczba błędów wynosi więcej niż 6, pozostałe błędy można przeglądać przewijać strony za pomocą przycisków "Last" i "Next"
- Wystąpienie błędu "IDU auxiliary heater 1 error" (IDU grzałki pomocniczej), "IDU auxiliary heater 2 error" (IDU grzałki pomocniczej 2), "Water tank heater error" (grzałka zasobnika) jest sygnalizowane sygnałem dźwiękowym, aż do momentu usunięcia błędu.

| Nr | Pełna nazwa                                                          | Wyświetlana nazwa | Kod błędu |
|----|----------------------------------------------------------------------|-------------------|-----------|
| 1  | Błąd czujnika temperatury otoczenia                                  | Ambient sensor    | F4        |
| 2  | Błąd czujnika temperatury odszraniania                               | Defro. sensor     | d6        |
| 3  | Błąd czujnika temperatury na wylocie                                 | Disch. sensor     | F7        |
| 4  | Błąd czujnika temperatury ssania                                     | Suction sensor    | F5        |
| 5  | Błąd wentylatora zewnętrznego                                        | Outdoor fan       | EF        |
| 6  | Zabezpieczenie przeciążenia sprężarki                                | Comp. overload    | H3        |
| 7  | Zabezpieczenie wysokiego ciśnienia                                   | High pressure     | E1        |
| 8  | Zabezpieczenie niskiego ciśnienia                                    | Low pressure      | E3        |
| 9  | Zabezpieczenie tłoczenia                                             | Hi-discharge      | E4        |
| 10 | Zabezpieczenie przed utratą czynnika chłodniczego                    | Refri-loss        | P2        |
| 11 | Pompa ciepła – zabezpieczenie pompy wody                             | HP-pump           | EO        |
| 12 | Zestaw solarny – zabezpieczenie pompy wody                           | SL-pump           | EL        |
| 13 | Basen – zabezpieczenie pompy wody                                    | Swimming-pump     |           |
| 14 | Nieprawidłowa pojemność – nastawa czujnika DIP                       | Capacity DIP      | c5        |
| 15 | Błąd komunikacji pomiędzy jednostką wewnętrzną i zewnętrzną          | ODU-IDU Com.      | E6        |
| 16 | Błąd komunikacji z napędem                                           | Drive com.        |           |
| 17 | Błąd czujnika wysokiego ciśnienia                                    | HI-pre. sens.     | Fc        |
| 18 | Błąd czujnika temperatury czynnika chłodniczego                      | Temp-RLL          | F1        |
| 19 | Błąd czujnika temperatury gazu czynnika chłodniczego                 | Temp-RGL          | FO        |
| 20 | Wymiennik ciepła – błąd czujnika temperatury wody wylotowej          | Temp-HELW         | F9        |
| 21 | Podgrzewacz pomocniczy – błąd czujnika temperatury wody<br>wylotowej | Temp-AHLW         | dH        |
| 22 | Wymiennik ciepła – błąd czujnika temperatury wody wlotowej           | Temp-HEEW         |           |
| 23 | Błąd czujnika temperatury wody w zasobniku 1                         | Tank sens. 1      | FE        |
| 24 | Błąd czujnika temperatury wody w zasobniku 2                         | Tank sens. 2      |           |
| 25 | Zestaw słoneczny – czujnik temp. wody wlotowej                       | T-SL water out    |           |
| 26 | Zestaw słoneczny – czujnik temp. wody wylotowej                      | T-SL water in     | FH        |
| 27 | Zestaw słoneczny – czujnik temp.                                     | T-solar battery   | FF        |

Poniższa tabela zawiera opis błędów:

| 29         Basen – czujnik temp. wody wylotowej         T-Swimming out           30         Basen – czujnik temp. wody         T-Swimming           31         Termostat w pomieszczeniu 1         T-Remote Air1         F3           32         Termostat w pomieszczeniu 1         T-Remote Air2         Ec           33         Pompa ciepla – czujnik trzepływu         HP-Water SW         F2           34         Zestaw solarny – czujnik trzepływu         SL-Water SW         F2           35         Basen – czujnik przepływu         SL-Water SW         F1           36         Zabezpieczenie grzaki dodatkowej 1         Auxi. heater 1         EH           38         Zabezpieczenie grzaki dodatkowej 2         Auxi. heater 1         EH           39         Zbyt niskie napięcie prądu stałego lub błąd spadku napięcia         DC uwr-vol.         PH           40         Zbyt nysokie napięcie prądu stałego         DC over-vol.         PH           41         Zabezpieczenie prądu zmiennego (wejście)         AC curr. pro.         PA           42         Uszkodzenie PFC         PFC defective         Hc           43         Uszkodzenie PFC         PFC defective         Hc           44         Błąd romunikacji         drive-main com.         LE                                                                                                    | 28 | Basen – czujnik temp. wody wlotowej                                               | T-Swimming in   |    |
|----------------------------------------------------------------------------------------------------|----|-----------------------------------------------------------------------------------|-----------------|----|
| 30         Basen – czujnik temp. wody         T-Swimming           31         Termostat w pomieszczeniu 2         T-Remote Air2           32         Termostat w pomieszczeniu 2         T-Remote Air2           33         Pompa ciepła – czujnik przepływu         HP-Water SW         Ec           34         Zestaw solarny – czujnik przepływu         SW-Water SW         F2           35         Basen – czujnik przepływu         SW-Water SW         F1           36         Zabezpieczenie grzałki dodatkowej 1         Auxi. heater 1         EH           37         Zabezpieczenie grzałki dodatkowej 2         Auxi. heater 1         EH           39         Zbyt niskie napięcie prądu stałego lub błąd spadku napięcia         DC under-vol.         PL           40         Zabezpieczenie grzałki zasobnika         AuziWTH         EH           39         Zbyt niskie napięcie prądu stałego lub błąd spadku napięcia         DC under-vol.         PL           41         Zabezpieczenie grzałki zasobnika         Auzi. heater 2         EH           42         Uszkodzenie IPM         IPM defective         HS           43         Uszkodzenie IPM         IPM defective         HS           44         Błąd przy uruchomieniu         Stat failure         Lc <t< td=""><td>29</td><td>Basen – czujnik temp. wody wylotowej</td><td>T-Swimming out</td><td></td></t<> | 29 | Basen – czujnik temp. wody wylotowej                                              | T-Swimming out  |    |
| 31     Termostat w pomieszczeniu 1     T-Remote Air1     F3       32     Termostat w pomieszczeniu 2     T-Remote Air2       33     Pompa ciepła – czujnik przepływu     HP-Water SW     Ec       34     Zestaw solarny – czujnik przepływu     SL-Water SW     F2       35     Basen – czujnik przepływu     SW-Water SW     F1       36     Zabezpieczenie grzałki dodatkowej 1     Auxi. heater 1     EH       37     Zabezpieczenie grzałki dodatkowej 2     Auxi. heater 2     EH       38     Zabezpieczenie grzałki dodatkowej 2     Auxi. heater 2     EH       39     Zbyt niskie napięcie prądu stałego lub błąd spadku napięcia     DC under-vol.     PL       40     Zbyt wysokie napięcie prądu stałego     DC Over-vol.     PH       41     Zabezpieczenie prądu zmiennego (wejście)     A C curr. pro.     PA       42     Uszkodzenie PFC     PFC defective     HC       44     Błąd komunikacji     driver-main com.     LE       45     Zanik fazy     Phase loss     LD       46     Błąd komunikacji     driver reset     P6       47     Resetowanie modułu sterującego     Driver reset     P6       50     Błąd obwodu wykrywającego lub błąd czujnika prądu     Current sen.     LF       51     Desynchronizacja <td>30</td> <td>Basen – czujnik temp. wody</td> <td>T-Swimming</td> <td></td>                                                                             | 30 | Basen – czujnik temp. wody                                                        | T-Swimming      |    |
| 32     Termostat w pomieszczeniu 2     T-Remote Air2       33     Pompa ciepła – czujnik przepływu     HP-Water SW     Ec       34     Zestaw solarny – czujnik przepływu     SL-Water SW     F2       35     Basen – czujnik przepływu     SW-Water SW     F1       36     Zabezpieczenie grzałki dodatkowej 1     Auxi. heater 1     EH       37     Zabezpieczenie grzałki dodatkowej 2     Auxi. heater 2     EH       38     Zabezpieczenie grzałki zasobnika     AuxiWTH     EH       39     Zbyt niskie napięcie prądu stałego lub błąd spadku napięcia     DC under-vol.     PL       40     Zbyt wysokie napięcie prądu stałego     DC Oc ver-vol.     PH       41     Zabezpieczenie prądu zmiennego (wejście)     AC curr. pro.     PA       42     Uszkodzenie IPM     IPM defective     H5       43     Uszkodzenie PFC     PFC defective     Hc       44     Błąd przy uruchomieniu     Start failure     Lc       45     Zanik fazy     Phase loss     LD       46     Błąd komunikacji     drive-main com.     LE       47     Resetowanie modułu sterującego     Driver reset     P6       50     Błąd obwodu wykrywającego lub błąd czujnika prądu     Current sen.     LF       51     Desynchronizacja     D                                                                                                    | 31 | Termostat w pomieszczeniu 1                                                       | T-Remote Air1   | F3 |
| 33         Pompa ciepła – czujnik przepływu         HP-Water SW         Ec           34         Zestaw solarny – czujnik przepływu         SL-Water SW         F2           35         Basen – czujnik przepływu         SW-Water SW         F1           36         Zabezpieczenie grzałki dodatkowej 1         Auxi. heater 1         EH           37         Zabezpieczenie grzałki dodatkowej 2         Auxi. heater 2         EH           38         Zabezpieczenie grzałki zaobnika         Auxi warth         EH           39         Zbyt niskie napięcie prądu stałego bbłąd spadku napięcia         DC under-vol.         PL           40         Zbyt wysokie napięcie prądu stałego         DC over-vol.         PH           41         Zabezpieczenie prądu zmiennego (wejście)         AC curr. pro.         PA           42         Uszkodzenie PFC         PFC defective         HC           44         Błąd komunikacji         drive-main com.         LE           45         Zanik fazy         Phase loss         LD           46         Błąd komunikacji         drive-main com.         LE           47         Resetowanie modułu sterującego         Driver reset         P6           51         Desynchronizacja         Desynchronize         Pc                                                                                                    | 32 | Termostat w pomieszczeniu 2                                                       | T-Remote Air2   |    |
| 34     Zestaw solarny – czujnik przepływu     SL-Water SW     F2       35     Basen – czujnik przepływu     SW-Water SW     F1       36     Zabezpieczenie grzałki dodatkowej 1     Auxi. heater 1     EH       37     Zabezpieczenie grzałki dodatkowej 2     Auxi. heater 2     EH       38     Zabezpieczenie grzałki dodatkowej 2     Auxi. heater 2     EH       39     Zbyt niskie napięcie prądu stałego lub błąd spadku napięcia     DC under-vol.     PL       40     Zbyt wysokie napięcie prądu stałego     DC cover-vol.     PH       41     Zabezpieczenie prądu zmiennego (wejście)     AC curr. pro.     PA       42     Uszkodzenie IPM     IPM defective     H5       43     Uszkodzenie PFC     PFC defective     Hc       44     Błąd przy uruchomieniu     Start failure     Lc       45     Zanik fazy     Phase loss     LD       46     Błąd komunikacji     drive-main com.     LE       47     Resetowanie modułu sterującego     Driver reset     P6       48     Przeciążenie sprężarki     Com. over-cur.     P0       49     Nadmierna prędkość     Overspeed     P5       50     Błąd obwodu wykrywającego lub błąd szujnika prądu     Current sen.     LF       51     Desynchronize p                                                                                                    | 33 | Pompa ciepła – czujnik przepływu                                                  | HP-Water SW     | Ec |
| 35         Basen – czujnik przeptywu         SW-Water SW         F1           36         Zabezpieczenie grzałki dodatkowej 1         Auxi. heater 1         EH           37         Zabezpieczenie grzałki dodatkowej 2         Auxi. heater 1         EH           38         Zabezpieczenie grzałki zasobnika         AuxiWTH         EH           39         Zbyt niskie napięcie prądu stałego lub błąd spadku napięcia         DC under-vol.         PL           40         Zbyt wysokie napięcie prądu stałego         DC over-vol.         PH           41         Zabezpieczenie prądu zmiennego (wejście)         AC curr. pro.         PA           42         Uszkodzenie PFC         PFC defective         Hc           43         Uszkodzenie PFC         PHSE loss         LD           44         Błąd przy uruchomieniu         Start failure         Lc           45         Zanik fazy         Phase loss         LD           46         Błąd komunikacji         drive-main com.         LE           47         Resetowanie modułu sterującego         Driver reset         P6           48         Przeciążenie sprężarki         Corm. over-cur.         P0           50         Błąd obwodu wykrywającego lub błąd czujnika prądu         Current sen.         LF                                                                                                    | 34 | Zestaw solarny – czujnik przepływu                                                | SL-Water SW     | F2 |
| 36     Zabezpieczenie grzałki dodatkowej 1     Auxi. heater 1     EH       37     Zabezpieczenie grzałki dodatkowej 2     Auxi. heater 1     EH       38     Zabezpieczenie grzałki zasobnika     AuxiWTH     EH       39     Zbyt niskie napięcie prądu stałego lub błąd spadku napięcia     DC under-vol.     PL       40     Zbyt wysokie napięcie prądu stałego     DC over-vol.     PH       41     Zabezpieczenie prądu zmiennego (wejście)     AC curr. pro.     PA       42     Uszkodzenie IPM     IPM defective     H5       43     Uszkodzenie PFC     PFC defective     Hc       44     Błąd przy uruchomieniu     Start failure     Lc       45     Zanik fazy     Phase loss     LD       46     Błąd komunikacji     drive-main com.     LE       47     Resetowanie modułu sterującego     Driver reset     P6       48     Przeciążenie sprężarki     Com. over-cur.     P0       49     Nadmierna prędkość     Overspeed     P5       50     Błąd obwodu wykrywającego lub błąd czujnika prądu     Current sen.     LF       51     Desynchronizacja     Desynchronize     Pc       52     Opóźnineir/blokada sprężarki     Comp. stalling     H7       53     Błąd obwodu wala sprężarki     Comp. s                                                                                                    | 35 | Basen – czujnik przepływu                                                         | SW-Water SW     | F1 |
| 37Zabezpieczenie grzałki dodatkowej 2Auxi. heater 2EH38Zabezpieczenie grzałki zasobnikaAuxiWTHEH39Zbyt niskie napięcie prądu stałego lub błąd spadku napięciaDC under-vol.PL40Zbyt wysokie napięcie prądu stałegoDC over-vol.PH41Zabezpieczenie prądu zmiennego (wejście)AC curr. pro.PA42Uszkodzenie IPMIPM defectiveH543Uszkodzenie IPMIPM defectiveHc44Błąd przy uruchomieniuStart failureLc45Zanik fazyPhase lossLD46Błąd komunikacjidrive-main com.LE47Resetowanie modułu sterującegoDriver resetP648Przeciążenie sprężarkiCom. over-cur.P049Nadmierna prędkośćOverspeedP550Błąd obwodu wykrywającego lub błąd czujnika prąduCurrent sen.LF51DesynchronizacjaDesynchronizePc52Opóźnienie/blokada sprężarkiCom. stallingH753Błąd czujnika temperatury promiennika lub modułu IPM lub PFCT-mod. sensorP754Błąd czujnika temperatury promiennika lub modułu IPM lub PFCTemp-driverPF58Błąd czujnika temperatury ptyty sterującejTemp-driverPF58Błąd czujnika temperatury ptyty sterującejTemp-driverPF60Zabezpieczenie złącza czujnika prądu stałegoAC contactorP959Zabezpieczenie złącza czujnika prądu stałeg                                                                                                    | 36 | Zabezpieczenie grzałki dodatkowej 1                                               | Auxi. heater 1  | EH |
| 38Zabezpieczenie grzałki zasobnikaAuxiWTHEH39Zbyt niskie napięcie prądu stałego lub błąd spadku napięciaDC under-vol.PL40Zbyt wysokie napięcie prądu stałegoDC over-vol.PH41Zabezpieczenie prądu zmienego (wejście)AC curr. pro.PA42Uszkodzenie IPMIPM defectiveH543Uszkodzenie PFCPFC defectiveHc44Błąd przy rurchomieniuStart failureLc45Zanik fazyPhase lossLD46Błąd komunikacjidrive-main com.LE47Resetowanie modułu sterującegoDriver resetP648Przeciążenie sprężarkiCom. over-cur.P049Nadmierna prędkośćOverspeedP550Błąd obwodu wykrywającego lub błąd czujnika prąduCurrent sen.LF51DesynchronizacjaDesynchronizePc52Opóźnienie/blokada sprężarkiComp. stallingH753Wysoka temperatury promiennika lub modułu IPM lub PFCOvertempmod.P854Błąd czujnika temperatury promiennika lub modułu IPM lub PFCT-mod. sensorP755Błąd zabezpieczenia stycznika prądu stałegoAC contactorP957Błąd zabezpieczenia stycznika prądu stałegoAC contactorP958Błąd zabezpieczenia stycznika prądu stałegoAC contactorP959Zabezpieczenie złącza czujnika prądu stałegoAC contactorP958Błąd komunikacji z jednostką zewnętrz                                                                                                    | 37 | Zabezpieczenie grzałki dodatkowej 2                                               | Auxi. heater 2  | EH |
| 39Zbyt niskie napięcie prądu stałego lub błąd spadku napięciaDC under-vol.PL40Zbyt wysokie napięcie prądu stałegoDC over-vol.PH41Zabezpieczenie prądu zmiennego (wejście)AC curr. pro.PA42Uszkodzenie IPMIPM defectiveH543Uszkodzenie PFCPFC defectiveHc44Błąd przy uruchomieniuStart failureLc45Zanik fazyPhase lossLD46Błąd komunikacjidrive-main com.LE47Resetowanie modułu sterującegoDriver resetP648Przeciążenie sprężarkiCom. over-cur.P049Nadmierna prędkośćOverspeedP550Błąd obwodu wykrywającego lub błąd czujnika prąduCurrent sen.LF51DesynchronizacjaDesynchronizePc52Opóźnienie/blokada sprężarkiCome, sensorP753Wysoka temperatury promiennika lub modułu IPM lub PFCOvertempmod.P854Błąd czujnika temperatury promiennika lub modułu IPM lub PFCT-mod. sensorP755Błąd obwodu ładowaniaCharge circuitPu60Zabezpieczenie sytyczika prądu stałegoAC contactorP959Zabezpieczenie przed odchyleniem temperaturyTemp. driftPE60Zabezpieczenie ziącza czujnika rapędu (czujnik prądu niepodłączony<br>do fazy U/V)Sensor con.PD61Błąd komunikacji z jednostką zewnętrznąODU Com.E662Błąd komunikacji z j                                                                                                    | 38 | Zabezpieczenie grzałki zasobnika                                                  | AuxiWTH         | EH |
| 40Zbyt wysokie napięcie prądu stałegoDC over-vol.PH41Zabezpieczenie prądu zmiennego (wejście)AC curr. pro.PA42Uszkodzenie IPMIPM defectiveH543Uszkodzenie IPMIPM defectiveHc44Błąd przy uruchomieniuStart failureLc45Zanik fazyPhase lossLD46Błąd komunikacjidrive-main com.LE47Resetowanie modułu sterującegoDriver resetP648Przeciążenie sprężarkiCom. over-cur.P049Nadmierna prędkośćOverspeedP550Błąd obwodu wykrywającego lub błąd czujnika prąduCurrent sen.LF51DesynchronizacjaDesynchronizePc52Opóźnienie/blokada sprężarkiComp. stallingH753Błąd obwodu udowaniaCharge circuitPu54Błąd czujnika temperatury promiennika lub modułu IPM lub PFCT-mod. sensorP755Błąd obwodu udowaniaCharge circuitPu56Nieprawidłowe wejście napięcia prądu zmiennegoAC voltagePP57Błąd zabezpieczenia stycznika prądu stałegoAC contactorP959Zabezpieczenie stycznika prądu stałegoAC contactorP960Zabezpieczenie stycznika prądu stałegoAC contactorP961Błąd komunikacji z jednostką zewnętrznąODU Com.E662Błąd komunikacji z jednostką wewnętrznąDDU Com.E663Błąd komunikacji                                                                                                    | 39 | Zbyt niskie napięcie prądu stałego lub błąd spadku napięcia                       | DC under-vol.   | PL |
| 41Zabezpieczenie prądu zmiennego (wejście)AC curr. pro.PA42Uszkodzenie IPMIPM defectiveH543Uszkodzenie PFCPFC defectiveHc44Błąd przy uruchomieniuStart failureLc45Zanik fazyPhase lossLD46Błąd komunikacjidrive-main com.LE47Resetowanie modułu sterującegoDriver resetP648Przeciążenie sprężarkiCom. over-cur.P049Nadmierna prędkośćOverspeedP550Błąd obwodu wykrywającego lub błąd czujnika prąduCurrent sen.LF51DesynchronizacjaDesynchronizePc52Opóźnienie/blokada sprężarkiCom. stallingH753Wysoka temperatura promiennika lub modułu IPM lub PFCT-mod. sensorP755Błąd obwodu ładowaniaCharge circuitPu56Nieprawidłowe wejście napięcia prądu zmiennegoAC voltagePP57Błąd zabezpieczenia stycznika prądu stałegoAC contactorP958Błąd zabezpieczenia stycznika prądu stałegoAC contactorP959Zabezpieczenia przed odchyleniem temperaturyTemp. driftPE60Błąd komunikacji z jednostką zewnętrznąDDU Com.E661Błąd komunikacji z jednostką zewnętrznąDDU Com.E663Błąd komunikacji z napędemDriver Com.E6                                                                                                    | 40 | Zbyt wysokie napięcie prądu stałego                                               | DC over-vol.    | РН |
| 42Uszkodzenie IPMIPM defectiveH543Uszkodzenie PFCPFC defectiveHc44Błąd przy uruchomieniuStart failureLc45Zanik fazyPhase lossLD46Błąd komunikacjidrive-main com.LE47Resetowanie modułu sterującegoDriver resetP648Przeciążenie sprężarkiCom. over-cur.P049Nadmierna prędkośćOverspeedP550Błąd obwodu wykrywającego lub błąd czujnika prąduCurrent sen.LF51DesynchronizacjaDesynchronizePc52Opóźnienie/blokada sprężarkiComp. stallingH753Wysoka temperatura promiennika lub modułu IPM lub PFCOvertempmod.P854Błąd czujnika temperatury promiennika lub modułu IPM lub PFCT-mod. sensorP755Błąd obwodu ładowaniaCharge circuitPu56Nieprawidłowe wejście napięcia prądu zmiennegoAC voltagePP57Błąd zabezpieczenia stycznika prądu stałegoAC contactorP959Zabezpieczenia stycznika prądu stałegoAC contactorP960Zabezpieczenia stycznika prądu (czujnik prądu niepodłączony<br>do fazy U/V)Sensor con.PD61Błąd komunikacji z jednostką zewnętrznąIDU Com.E662Błąd komunikacji z napędemDriver Com.E664Zestaw solarny – przegrzewSolarsuperheatF6                                                                                                    | 41 | Zabezpieczenie prądu zmiennego (wejście)                                          | AC curr. pro.   | PA |
| 43Uszkodzenie PFCPFC defectiveHc44Błąd przy uruchomieniuStart failureLc45Zanik fazyPhase lossLD46Błąd komunikacjidrive-main com.LE47Resetowanie modułu sterującegoDriver resetP648Przeciążenie sprężarkiCom. over-cur.P049Nadmierna prędkośćOverspeedP550Błąd obwodu wykrywającego lub błąd czujnika prąduCurrent sen.LF51DesynchronizacjaDesynchronizePc52Opóźnienie/blokada sprężarkiComp. stallingH753Wysoka temperatura promiennika lub modułu IPM lub PFCOvertempmod.P854Błąd czujnika temperatury promiennika lub modułu IPM lub PFCT-mod. sensorP755Błąd obwodu ładowaniaCharge circuitPu56Nieprawidłowe wejście napięcia prądu zmiennegoAC voltagePP57Błąd czujnika temperatury płyty sterującejTemp-driverPF58Błąd zabezpieczenia stycznika prądu stałegoAC contactorP959Zabezpieczenie złącza czujnika prądu (czujnik prądu niepodłączony<br>do fazy U/V)Sensor con.PD61Błąd komunikacji z jednostką zewnętrznąODU Com.E662Błąd komunikacji z jednostką zewnętrznąIDU Com.E663Błąd komunikacji z jednostką wewnętrznąFoFo64Zestaw solarny – przegrzewSolarsuperheatF6                                                                                                    | 42 | Uszkodzenie IPM                                                                   | IPM defective   | H5 |
| 44Błąd przy uruchomieniuStart failureLc45Zanik fazyPhase lossLD46Błąd komunikacjidrive-main com.LE47Resetowanie modułu sterującegoDriver resetP648Przeciążenie sprężarkiCom. over-cur.P049Nadmierna prędkośćOverspeedP550Błąd obwodu wykrywającego lub błąd czujnika prąduCurrent sen.LF51DesynchronizacjaDesynchronizePc52Opóźnienie/blokada sprężarkiCom. stallingH753Wysoka temperatura promiennika lub modułu IPM lub PFCOvertempmod.P854Błąd czujnika temperatury promiennika lub modułu IPM lub PFCT-mod. sensorP755Błąd obwodu ładowaniaCharge circuitPu56Nieprawidłowe wejście napięcia prądu zmiennegoAC voltagePP57Błąd czujnika temperatury płyty sterującejTemp-driverPF58Błąd zabezpieczenia stycznika prądu stałegoAC contactorP959Zabezpieczenie złącza czujnika prądu (czujnik prądu niepodłączony<br>do fazy U/V)Sensor con.PD60Błąd komunikacji z jednostką zewnętrznąODU Com.E662Błąd komunikacji z jednostką wewnętrznąIDU Com.E663Błąd komunikacji z jednostką wewnętrznąF6F6                                                                                                    | 43 | Uszkodzenie PFC                                                                   | PFC defective   | Hc |
| 45Zanik fazyPhase lossLD46Błąd komunikacjidrive-main com.LE47Resetowanie modułu sterującegoDriver resetP648Przeciążenie sprężarkiCom. over-cur.P049Nadmierna prędkośćOverspeedP550Błąd obwodu wykrywającego lub błąd czujnika prąduCurrent sen.LF51DesynchronizacjaDesynchronizePc52Opóźnienie/blokada sprężarkiCom. stallingH753Wysoka temperatura promiennika lub modułu IPM lub PFCOvertempmod.P854Błąd obwodu ładowaniaCharge circuitPu56Nieprawidłowe wejście napięcia prądu zmiennegoAC voltagePP57Błąd czujnika temperatury płyty sterującejTemp-driverPF58Błąd zabezpieczenia stycznika prądu stałegoAC contactorP959Zabezpieczenie przed odchyleniem temperaturyTemp. driftPE60Zabezpieczenie złącza czujnika prądu (czujnik prądu niepodłączony<br>do fazy U/V)Sensor con.PD61Błąd komunikacji z jednostką zewnętrznąIDU Com.E662Błąd komunikacji z jednostką wewnętrznąIDU Com.E664Zestaw solarny – przegrzewSolarsuperheatF6                                                                                                    | 44 | Błąd przy uruchomieniu                                                            | Start failure   | Lc |
| 46Błąd komunikacjidrive-main com.LE47Resetowanie modułu sterującegoDriver resetP648Przeciążenie sprężarkiCom. over-cur.P049Nadmierna prędkośćOverspeedP550Błąd obwodu wykrywającego lub błąd czujnika prąduCurrent sen.LF51DesynchronizacjaDesynchronizePc52Opóźnienie/blokada sprężarkiComp. stallingH753Wysoka temperatura promiennika lub modułu IPM lub PFCOvertempmod.P854Błąd czujnika temperatury promiennika lub modułu IPM lub PFCT-mod. sensorP755Błąd obwodu ładowaniaCharge circuitPu56Nieprawidłowe wejście napięcia prądu zmiennegoAC voltagePP57Błąd czujnika temperatury płyty sterującejTemp-driverPF58Błąd czujnika temperatury nytyty sterującejTemp-driverPF59Zabezpieczenie stycznika prądu stałegoAC contactorP959Zabezpieczenie przed odchyleniem temperaturyTemp. driftPE60Błąd komunikacji z jednostką zewnętrznąODU Com.E661Błąd komunikacji z jednostką zewnętrznąIDU Com.E663Błąd komunikacji z napędemDriver Com.E664Zestaw solarny – przegrzewSolarsuperheatF6                                                                                                    | 45 | Zanik fazy                                                                        | Phase loss      | LD |
| 47Resetowanie modułu sterującegoDriver resetP648Przeciążenie sprężarkiCom. over-cur.P049Nadmierna prędkośćOverspeedP550Błąd obwodu wykrywającego lub błąd czujnika prąduCurrent sen.LF51DesynchronizacjaDesynchronizePc52Opóźnienie/blokada sprężarkiComp. stallingH753Wysoka temperatura promiennika lub modułu IPM lub PFCOvertempmod.P854Błąd czujnika temperatury promiennika lub modułu IPM lub PFCT-mod. sensorP755Błąd obwodu ładowaniaCharge circuitPu56Nieprawidłowe wejście napięcia prądu zmiennegoAC voltagePP57Błąd czujnika temperatury płyty sterującejTemp-driverPF58Błąd zabezpieczenia stycznika prądu stałegoAC contactorP959Zabezpieczenie przed odchyleniem temperaturyTemp. driftPE60Zabezpieczenia złącza czujnika prądu (czujnik prądu niepodłączony<br>do fazy U/V)Sensor con.PD61Błąd komunikacji z jednostką zewnętrznąODU Com.E662Błąd komunikacji z jednostką wewnętrznąIDU Com.E663Błąd komunikacji z napędemDriver Com.E664Zestaw solarny – przegrzewSolarsuperheatF6                                                                                                    | 46 | Błąd komunikacji                                                                  | drive-main com. | LE |
| 48Przeciążenie sprężarkiCom. over-cur.P049Nadmierna prędkośćOverspeedP550Błąd obwodu wykrywającego lub błąd czujnika prąduCurrent sen.LF51DesynchronizacjaDesynchronizePc52Opóźnienie/blokada sprężarkiComp. stallingH753Wysoka temperatura promiennika lub modułu IPM lub PFCOvertempmod.P854Błąd czujnika temperatury promiennika lub modułu IPM lub PFCT-mod. sensorP755Błąd obwodu ładowaniaCharge circuitPu56Nieprawidłowe wejście napięcia prądu zmiennegoAC voltagePP57Błąd czujnika temperatury płyty sterującejTemp-driverPF58Błąd zabezpieczenia stycznika prądu stałegoAC contactorP959Zabezpieczenie przed odchyleniem temperaturyTemp. driftPE60Zabezpieczenie złącza czujnika prądu (czujnik prądu niepodłączony<br>do fazy U/V)Sensor con.PD61Błąd komunikacji z jednostką zewnętrznąODU Com.E662Błąd komunikacji z jednostką zewnętrznąIDU Com.E663Błąd komunikacji z napędemDriver Com.E664Zestaw solarny – przegrzewSolarsuperheatF6                                                                                                    | 47 | Resetowanie modułu sterującego                                                    | Driver reset    | P6 |
| 49Nadmierna prędkośćOverspeedP550Błąd obwodu wykrywającego lub błąd czujnika prąduCurrent sen.LF51DesynchronizacjaDesynchronizePc52Opóźnienie/blokada sprężarkiComp. stallingH753Wysoka temperatura promiennika lub modułu IPM lub PFCOvertempmod.P854Błąd czujnika temperatury promiennika lub modułu IPM lub PFCT-mod. sensorP755Błąd obwodu ładowaniaCharge circuitPu56Nieprawidłowe wejście napięcia prądu zmiennegoAC voltagePP57Błąd czujnika temperatury płyty sterującejTemp-driverPF58Błąd zabezpieczenia stycznika prądu stałegoAC contactorP959Zabezpieczenie przed odchyleniem temperaturyTemp. driftPE60Zabezpieczenie złącza czujnika prądu (czujnik prądu niepodłączony<br>do fazy U/V)Sensor con.PD61Błąd komunikacji z jednostką zewnętrznąODU Com.E662Błąd komunikacji z jednostką wewnętrznąIDU Com.E663Błąd komunikacji z napędemDriver Com.E664Zestaw solarny – przegrzewSolarsuperheatF6                                                                                                    | 48 | Przeciążenie sprężarki                                                            | Com. over-cur.  | PO |
| 50Błąd obwodu wykrywającego lub błąd czujnika prąduCurrent sen.LF51DesynchronizacjaDesynchronizePc52Opóźnienie/blokada sprężarkiComp. stallingH753Wysoka temperatura promiennika lub modułu IPM lub PFCOvertempmod.P854Błąd czujnika temperatury promiennika lub modułu IPM lub PFCT-mod. sensorP755Błąd obwodu ładowaniaCharge circuitPu56Nieprawidłowe wejście napięcia prądu zmiennegoAC voltagePP57Błąd czujnika temperatury płyty sterującejTemp-driverPF58Błąd zabezpieczenia stycznika prądu stałegoAC contactorP959Zabezpieczenie przed odchyleniem temperaturyTemp. driftPE60Zabezpieczenie złącza czujnika prądu (czujnik prądu niepodłączony<br>do fazy U/V)Sensor con.PD61Błąd komunikacji z jednostką zewnętrznąODU Com.E662Błąd komunikacji z napędemDriver Com.E663Błąd komunikacji z napędemDriver Com.E664Zestaw solarny – przegrzewSolarsuperheatF6                                                                                                    | 49 | Nadmierna prędkość                                                                | Overspeed       | P5 |
| 51DesynchronizacjaDesynchronizePc52Opóźnienie/blokada sprężarkiComp. stallingH753Wysoka temperatura promiennika lub modułu IPM lub PFCOvertempmod.P854Błąd czujnika temperatury promiennika lub modułu IPM lub PFCT-mod. sensorP755Błąd obwodu ładowaniaCharge circuitPu56Nieprawidłowe wejście napięcia prądu zmiennegoAC voltagePP57Błąd czujnika temperatury płyty sterującejTemp-driverPF58Błąd zabezpieczenia stycznika prądu stałegoAC contactorP959Zabezpieczenie przed odchyleniem temperaturyTemp. driftPE60Zabezpieczenie złącza czujnika prądu (czujnik prądu niepodłączony<br>do fazy U/V)Sensor con.PD61Błąd komunikacji z jednostką zewnętrznąODU Com.E662Błąd komunikacji z napędemDriver Com.E663Błąd komunikacji z napędemDriver Com.E664Zestaw solarny – przegrzewSolarsuperheatF6                                                                                                    | 50 | Błąd obwodu wykrywającego lub błąd czujnika prądu                                 | Current sen.    | LF |
| 52Opóźnienie/blokada sprężarkiComp. stallingH753Wysoka temperatura promiennika lub modułu IPM lub PFCOvertempmod.P854Błąd czujnika temperatury promiennika lub modułu IPM lub PFCT-mod. sensorP755Błąd obwodu ładowaniaCharge circuitPu56Nieprawidłowe wejście napięcia prądu zmiennegoAC voltagePP57Błąd czujnika temperatury płyty sterującejTemp-driverPF58Błąd zabezpieczenia stycznika prądu stałegoAC contactorP959Zabezpieczenie przed odchyleniem temperaturyTemp. driftPE60Zabezpieczenie złącza czujnika prądu (czujnik prądu niepodłączony<br>do fazy U/V)Sensor con.PD61Błąd komunikacji z jednostką zewnętrznąODU Com.E662Błąd komunikacji z jednostką wewnętrznąIDU Com.E663Błąd komunikacji z napędemDriver Com.E664Zestaw solarny – przegrzewSolarsuperheatF6                                                                                                    | 51 | Desynchronizacja                                                                  | Desynchronize   | Pc |
| 53Wysoka temperatura promiennika lub modułu IPM lub PFCOvertempmod.P854Błąd czujnika temperatury promiennika lub modułu IPM lub PFCT-mod. sensorP755Błąd obwodu ładowaniaCharge circuitPu56Nieprawidłowe wejście napięcia prądu zmiennegoAC voltagePP57Błąd czujnika temperatury płyty sterującejTemp-driverPF58Błąd zabezpieczenia stycznika prądu stałegoAC contactorP959Zabezpieczenie przed odchyleniem temperaturyTemp. driftPE60Zabezpieczenie złącza czujnika prądu (czujnik prądu niepodłączony<br>do fazy U/V)Sensor con.PD61Błąd komunikacji z jednostką zewnętrznąODU Com.E662Błąd komunikacji z napędemDriver Com.E664Zestaw solarny – przegrzewSolarsuperheatF6                                                                                                    | 52 | Opóźnienie/blokada sprężarki                                                      | Comp. stalling  | H7 |
| 54Błąd czujnika temperatury promiennika lub modułu IPM lub PFCT-mod. sensorP755Błąd obwodu ładowaniaCharge circuitPu56Nieprawidłowe wejście napięcia prądu zmiennegoAC voltagePP57Błąd czujnika temperatury płyty sterującejTemp-driverPF58Błąd zabezpieczenia stycznika prądu stałegoAC contactorP959Zabezpieczenie przed odchyleniem temperaturyTemp. driftPE60Zabezpieczenie złącza czujnika prądu (czujnik prądu niepodłączony<br>do fazy U/V)Sensor con.PD61Błąd komunikacji z jednostką zewnętrznąODU Com.E662Błąd komunikacji z jednostką wewnętrznąIDU Com.E663Błąd komunikacji z napędemDriver Com.E664Zestaw solarny – przegrzewSolarsuperheatF6                                                                                                    | 53 | Wysoka temperatura promiennika lub modułu IPM lub PFC                             | Overtempmod.    | P8 |
| 55Błąd obwodu ładowaniaCharge circuitPu56Nieprawidłowe wejście napięcia prądu zmiennegoAC voltagePP57Błąd czujnika temperatury płyty sterującejTemp-driverPF58Błąd zabezpieczenia stycznika prądu stałegoAC contactorP959Zabezpieczenie przed odchyleniem temperaturyTemp. driftPE60Zabezpieczenie złącza czujnika prądu (czujnik prądu niepodłączony<br>do fazy U/V)Sensor con.PD61Błąd komunikacji z jednostką zewnętrznąODU Com.E662Błąd komunikacji z jednostką wewnętrznąIDU Com.E663Błąd komunikacji z napędemDriver Com.E664Zestaw solarny – przegrzewSolarsuperheatF6                                                                                                    | 54 | Błąd czujnika temperatury promiennika lub modułu IPM lub PFC                      | T-mod. sensor   | P7 |
| 56Nieprawidłowe wejście napięcia prądu zmiennegoAC voltagePP57Błąd czujnika temperatury płyty sterującejTemp-driverPF58Błąd zabezpieczenia stycznika prądu stałegoAC contactorP959Zabezpieczenie przed odchyleniem temperaturyTemp. driftPE60Zabezpieczenie złącza czujnika prądu (czujnik prądu niepodłączony<br>do fazy U/V)Sensor con.PD61Błąd komunikacji z jednostką zewnętrznąODU Com.E662Błąd komunikacji z jednostką wewnętrznąIDU Com.E663Błąd komunikacji z napędemDriver Com.E664Zestaw solarny – przegrzewSolarsuperheatF6                                                                                                    | 55 | Błąd obwodu ładowania                                                             | Charge circuit  | Pu |
| 57Błąd czujnika temperatury płyty sterującejTemp-driverPF58Błąd zabezpieczenia stycznika prądu stałegoAC contactorP959Zabezpieczenie przed odchyleniem temperaturyTemp. driftPE60Zabezpieczenie złącza czujnika prądu (czujnik prądu niepodłączony<br>do fazy U/V)Sensor con.PD61Błąd komunikacji z jednostką zewnętrznąODU Com.E662Błąd komunikacji z jednostką wewnętrznąIDU Com.E663Błąd komunikacji z napędemDriver Com.E664Zestaw solarny – przegrzewSolarsuperheatF6                                                                                                    | 56 | Nieprawidłowe wejście napięcia prądu zmiennego                                    | AC voltage      | PP |
| 58Błąd zabezpieczenia stycznika prądu stałegoAC contactorP959Zabezpieczenie przed odchyleniem temperaturyTemp. driftPE60Zabezpieczenie złącza czujnika prądu (czujnik prądu niepodłączony<br>do fazy U/V)Sensor con.PD61Błąd komunikacji z jednostką zewnętrznąODU Com.E662Błąd komunikacji z jednostką wewnętrznąIDU Com.E663Błąd komunikacji z napędemDriver Com.E664Zestaw solarny – przegrzewSolarsuperheatF6                                                                                                    | 57 | Błąd czujnika temperatury płyty sterującej                                        | Temp-driver     | PF |
| 59Zabezpieczenie przed odchyleniem temperaturyTemp. driftPE60Zabezpieczenie złącza czujnika prądu (czujnik prądu niepodłączony<br>do fazy U/V)Sensor con.PD61Błąd komunikacji z jednostką zewnętrznąODU Com.E662Błąd komunikacji z jednostką wewnętrznąIDU Com.E663Błąd komunikacji z napędemDriver Com.E664Zestaw solarny – przegrzewSolarsuperheatF6                                                                                                    | 58 | Błąd zabezpieczenia stycznika prądu stałego                                       | AC contactor    | P9 |
| 60Zabezpieczenie złącza czujnika prądu (czujnik prądu niepodłączony<br>do fazy U/V)Sensor con.PD61Błąd komunikacji z jednostką zewnętrznąODU Com.E662Błąd komunikacji z jednostką wewnętrznąIDU Com.E663Błąd komunikacji z napędemDriver Com.E664Zestaw solarny – przegrzewSolarsuperheatF6                                                                                                    | 59 | Zabezpieczenie przed odchyleniem temperatury                                      | Temp. drift     | PE |
| 61Błąd komunikacji z jednostką zewnętrznąODU Com.E662Błąd komunikacji z jednostką wewnętrznąIDU Com.E663Błąd komunikacji z napędemDriver Com.E664Zestaw solarny – przegrzewSolarsuperheatF6                                                                                                    | 60 | Zabezpieczenie złącza czujnika prądu (czujnik prądu niepodłączony<br>do fazy U/V) | Sensor con.     | PD |
| 62Błąd komunikacji z jednostką wewnętrznąIDU Com.E663Błąd komunikacji z napędemDriver Com.E664Zestaw solarny – przegrzewSolarsuperheatF6                                                                                                    | 61 | Błąd komunikacji z jednostką zewnętrzną                                           | ODU Com.        | E6 |
| 63Błąd komunikacji z napędemDriver Com.E664Zestaw solarny – przegrzewSolarsuperheatF6                                                                                                    | 62 | Błąd komunikacji z jednostką wewnętrzną                                           | IDU Com.        | E6 |
| 64 Zestaw solarny – przegrzew Solarsuperheat F6                                                                                                    | 63 | Błąd komunikacji z napędem                                                        | Driver Com.     | E6 |
|                                                                                                    | 64 | Zestaw solarny – przegrzew                                                        | Solarsuperheat  | F6 |

# 2.4.4. Podgląd wersji (VERSION)

Na stronie podglądu wersji użytkownik ma możliwość sprawdzenia wersji programu i protokołu.

#### Instrukcja obsługi:

- Na stronie VIEW wybierz Version, a następnie wciśnij "OK" 
   *OK*, aby przejść do strony VERSION.
- Na stronie **VERSION** wyświetlone są wersje programu i protokołu.

| 8:30 2013/4/24 Wednesday |          | VERSION |
|--------------------------|----------|---------|
| Program                  | Protocol |         |
| V 10                     | V 10     |         |
|                          |          |         |
|                          |          |         |
|                          |          |         |

# 2.5. Ustawienia ogólne

Na stronach ustawień głównych użytkownik może skonfigurować ogólne parametry, np. jednostkę temperatury, język, włączenie/wyłączenie pamięci, godzinę, datę itp.

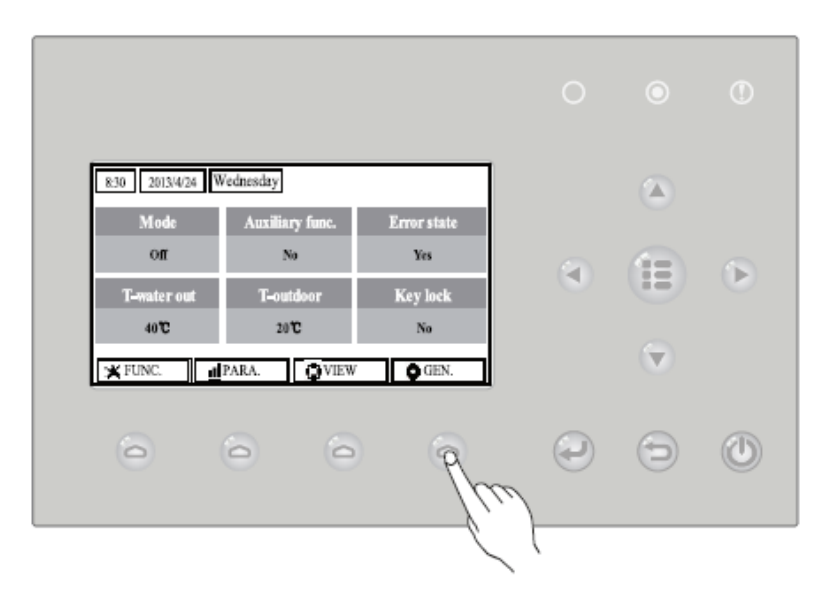

#### Instrukcja obsługi:

Na stronie głównej wciśnij "GEN." , aby uzyskać dostęp do strony GENERAL SET. Na tej stronie można ustawić następujące parametry "Temp. unit" (jednostka temperatury), "Language" (język), "On/off memory" (wł./wył. Pamięci), "Time & Date" (godzina i data), "Beeper" (sygnał dźwiękowy) i "Back light" (podświetlenie), jak zilustrowano poniżej:

| 8:30 2013/4/24 Wednesday |          | GENERAL SET   |
|--------------------------|----------|---------------|
| Temp. unit               | Language | On/off memory |
| Celsius                  | English  | On            |
| Time & Date              | Beeper   | Back light    |
| Enter                    | Off      | Lighted       |
|                          |          |               |

| Nr | Pełna nazwa              | Wyświetlana<br>nazwa | Zakres                                    | Domyślnie               | Uwagi                                                                                                    |
|----|--------------------------|----------------------|-------------------------------------------|-------------------------|----------------------------------------------------------------------------------------------------|
| 1  | Jednostka<br>temperatury | Temp. unit           | Celsius/Fahrenheit                        | Celsius                 | /                                                                                                    |
| 2  | Język                    | Language             | Angielski                                 | English                 | /                                                                                                    |
| 3  | Wł./wył.<br>temperatury  | On/off<br>memory     | On/Off (wł./wył.)                         | On                      | /                                                                                                    |
| 4  | Godzina i data           | Time&Date            | /                                         | /                       | /                                                                                                    |
| 5  | Sygnał dźwiękowy         | Beeper               | On/Off                                    | On                      | /                                                                                                    |
| 6  | Podświetlenie            | Back light           | Podświetlenie/<br>Oszczędzanie<br>Energii | Oszczędzanie<br>energii | "On": ekran zawsze podświetlony.<br>"Eco": w przypadku braku<br>aktywności przez 1 minutę wyłącza<br>się i włącza w przypadku<br>naciśnięcia przycisku |

# 2.5.1. Godzina i data

Instrukcja obsługi:

- Wciśnij "GEN." On stronie głównej, aby uzyskać dostęp do strony GENERAL SET. Następnie wybierz
   "Time & Date" I przejdź do strony ustawień "Time & Date" wciskając przycisk "OK" O.
- Zmień wartość wciskając przyciski góra/dół Image: Następnie wciśnij "Save". Pojawi się okno dialogowe z pytaniem, czy chcesz zapisać ustawienia. Jeśli tak, wciśnij "OK" Image: Jeśli nie "Cancel"
   Zapisane ustawienia zaktualizują się w lewym górnym rogu sterownika.

| 8:30 2013/4/24 Wednesday |        | Time&Date |  |
|--------------------------|--------|-----------|--|
| Year                     | Mounth | Day       |  |
| 2013                     | 4      | 25        |  |
| Hour                     | Minute |           |  |
| 16                       | 35     |           |  |
| Save                     |        |           |  |

# 2.6. Blokada przycisków

Ta funkcja może zostać włączona lub wyłączona za pomocą sterownika przewodowego. Kiedy zostanie aktywowana, żadne działanie nie może zostać wykonane.

#### Instrukcja obsługi:

Wciśnij jednocześnie przyciski góra/dół 🔊 🐨 na stronie głównej i przytrzymaj przez 5 sekund, aby włączyć lub wyłączyć tę funkcję. Jeśli funkcja jest aktywna, przyciski nie działają, a na stronie głównej i na stronie oczekiwania wyświetla się ikona blokady przycisków z napisem.

| 8:30 2013/4/24 Wednesday |                 |                 |  |
|--------------------------|-----------------|-----------------|--|
| Mode                     | Auxiliary func. | Error state     |  |
| Off                      | No              | Yes             |  |
| T-water out              | T-outdoor       | Key lock        |  |
| 40°C                     | 20°C            | Yes             |  |
| ¥ FUNC. <u>∎</u>         | PARA.           | ′ <b>O</b> GEN. |  |